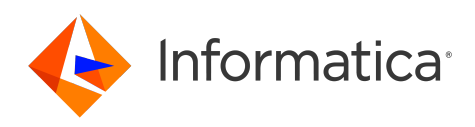

Informatica<sup>®</sup> Cloud Data Integration

# **ODBC** Connector

Informatica Cloud Data Integration ODBC Connector April 2024

© Copyright Informatica LLC 2016, 2024

This software and documentation are provided only under a separate license agreement containing restrictions on use and disclosure. No part of this document may be reproduced or transmitted in any form, by any means (electronic, photocopying, recording or otherwise) without prior consent of Informatica LLC.

U.S. GOVERNMENT RIGHTS Programs, software, databases, and related documentation and technical data delivered to U.S. Government customers are "commercial computer software" or "commercial technical data" pursuant to the applicable Federal Acquisition Regulation and agency-specific supplemental regulations. As such, the use, duplication, disclosure, modification, and adaptation is subject to the restrictions and license terms set forth in the applicable Government contract, and, to the extent applicable by the terms of the Government contract, the additional rights set forth in FAR 52.227-19, Commercial Computer Software License.

Informatica, the Informatica logo, Informatica Cloud, and PowerCenter are trademarks or registered trademarks of Informatica LLC in the United States and many jurisdictions throughout the world. A current list of Informatica trademarks is available on the web at https://www.informatica.com/trademarks.html. Other company and product names may be trade names or trademarks of their respective owners.

Portions of this software and/or documentation are subject to copyright held by third parties. Required third party notices are included with the product.

See patents at https://www.informatica.com/legal/patents.html.

DISCLAIMER: Informatica LLC provides this documentation "as is" without warranty of any kind, either express or implied, including, but not limited to, the implied warranties of noninfringement, merchantability, or use for a particular purpose. Informatica LLC does not warrant that this software or documentation is error free. The information provided in this software or documentation may include technical inaccuracies or typographical errors. The information in this software and documentation is subject to change at any time without notice.

#### NOTICES

This Informatica product (the "Software") includes certain drivers (the "DataDirect Drivers") from DataDirect Technologies, an operating company of Progress Software Corporation ("DataDirect") which are subject to the following terms and conditions:

- 1. THE DATADIRECT DRIVERS ARE PROVIDED "AS IS" WITHOUT WARRANTY OF ANY KIND, EITHER EXPRESSED OR IMPLIED, INCLUDING BUT NOT LIMITED TO, THE IMPLIED WARRANTIES OF MERCHANTABILITY, FITNESS FOR A PARTICULAR PURPOSE AND NON-INFRINGEMENT.
- 2. IN NO EVENT WILL DATADIRECT OR ITS THIRD PARTY SUPPLIERS BE LIABLE TO THE END-USER CUSTOMER FOR ANY DIRECT, INDIRECT, INCIDENTAL, SPECIAL, CONSEQUENTIAL OR OTHER DAMAGES ARISING OUT OF THE USE OF THE ODBC DRIVERS, WHETHER OR NOT INFORMED OF THE POSSIBILITIES OF DAMAGES IN ADVANCE. THESE LIMITATIONS APPLY TO ALL CAUSES OF ACTION, INCLUDING, WITHOUT LIMITATION, BREACH OF CONTRACT, BREACH OF WARRANTY, NEGLIGENCE, STRICT LIABILITY, MISREPRESENTATION AND OTHER TORTS.

The information in this documentation is subject to change without notice. If you find any problems in this documentation, report them to us at infa\_documentation@informatica.com.

Informatica products are warranted according to the terms and conditions of the agreements under which they are provided. INFORMATICA PROVIDES THE INFORMATION IN THIS DOCUMENT "AS IS" WITHOUT WARRANTY OF ANY KIND, EXPRESS OR IMPLIED, INCLUDING WITHOUT ANY WARRANTIES OF MERCHANTABILITY, FITNESS FOR A PARTICULAR PURPOSE AND ANY WARRANTY OR CONDITION OF NON-INFRINGEMENT.

Publication Date: 2024-04-07

### **Table of Contents**

| Preface                                                   |
|-----------------------------------------------------------|
| Informatica Resources                                     |
| Informatica Documentation                                 |
| Informatica Intelligent Cloud Services web site           |
| Informatica Intelligent Cloud Services Communities        |
| Informatica Intelligent Cloud Services Marketplace        |
| Data Integration connector documentation                  |
| Informatica Knowledge Base                                |
| Informatica Intelligent Cloud Services Trust Center       |
| Informatica Global Customer Support                       |
| Chapter 1: Introduction to ODBC Connector                 |
| ODBC Connector assets                                     |
| Chapter 2: Connections for ODBC                           |
| Prerequisites                                             |
| Configure the ODBC driver                                 |
| Prepare for Kerberos authentication                       |
| Connect to ODBC                                           |
| Before you begin                                          |
| Connection details                                        |
| Configure an ODBC connection for Siebel                   |
| Rules and guidelines for an ODBC connection.    22        |
| Use the serverless runtime environment                    |
| Chapter 3: Synchronization tasks with ODBC Connector      |
| ODBC sources in synchronization tasks                     |
| Rules and guidelines for ODBC sources.    26              |
| ODBC targets in synchronization tasks                     |
| Rules and guidelines for data filters                     |
| Chapter 4: Mappings and mapping tasks with ODBC Connector |
| ODBC sources in mappings                                  |
| Key range partitioning                                    |
| ODBC targets in mappings                                  |
| Configuring an update override for the target             |
| ODBC lookups in mappings                                  |
| Calling a stored procedure                                |
| Rules and guidelines for calling a stored procedure       |
| ODBC mapping example                                      |

| Rules and guidelines for ODBC objects         |
|-----------------------------------------------|
| Chapter 5: SQL ELT optimization               |
| SQL ELT optimization types                    |
| Source SQL ELT optimization                   |
| Full SQL ELT optimization.    38              |
| Working with databases                        |
| SQL ELT optimization transformations          |
| SQL ELT optimization functions                |
| SQL ELT optimization variables                |
| Configuring SQL ELT optimization              |
| Cross-schema SQL ELT optimization             |
| Cross-database SQL ELT optimization           |
| Verify the SQL ELT query in the session log   |
| Rules and guidelines for SQL ELT optimization |
| Chapter 6: Data type reference                |
| ODBC data types and transformation data types |
| Troubleshoot                                  |
| Index                                         |

## Preface

Use *ODBC Connector* to learn how to read from or write to ODBC-compliant databases. Learn to create an ODBC connection, develop mappings, and run mapping, synchronization, and data transfer tasks. Learn how to configure SQL ELT optimization , cross-schema SQL ELT optimization, and cross-database SQL ELT optimization using an ODBC connection.

### Informatica Resources

Informatica provides you with a range of product resources through the Informatica Network and other online portals. Use the resources to get the most from your Informatica products and solutions and to learn from other Informatica users and subject matter experts.

### Informatica Documentation

Use the Informatica Documentation Portal to explore an extensive library of documentation for current and recent product releases. To explore the Documentation Portal, visit https://docs.informatica.com.

If you have questions, comments, or ideas about the product documentation, contact the Informatica Documentation team at infa\_documentation@informatica.com.

#### Informatica Intelligent Cloud Services web site

You can access the Informatica Intelligent Cloud Services web site at <a href="http://www.informatica.com/cloud">http://www.informatica.com/cloud</a>. This site contains information about Informatica Cloud integration services.

### Informatica Intelligent Cloud Services Communities

Use the Informatica Intelligent Cloud Services Community to discuss and resolve technical issues. You can also find technical tips, documentation updates, and answers to frequently asked questions.

Access the Informatica Intelligent Cloud Services Community at:

https://network.informatica.com/community/informatica-network/products/cloud-integration

Developers can learn more and share tips at the Cloud Developer community:

https://network.informatica.com/community/informatica-network/products/cloud-integration/clouddevelopers

### Informatica Intelligent Cloud Services Marketplace

Visit the Informatica Marketplace to try and buy Data Integration Connectors, templates, and mapplets:

https://marketplace.informatica.com/

#### Data Integration connector documentation

You can access documentation for Data Integration Connectors at the Documentation Portal. To explore the Documentation Portal, visit <u>https://docs.informatica.com</u>.

### Informatica Knowledge Base

Use the Informatica Knowledge Base to find product resources such as how-to articles, best practices, video tutorials, and answers to frequently asked questions.

To search the Knowledge Base, visit <u>https://search.informatica.com</u>. If you have questions, comments, or ideas about the Knowledge Base, contact the Informatica Knowledge Base team at <u>KB\_Feedback@informatica.com</u>.

### Informatica Intelligent Cloud Services Trust Center

The Informatica Intelligent Cloud Services Trust Center provides information about Informatica security policies and real-time system availability.

You can access the trust center at https://www.informatica.com/trust-center.html.

Subscribe to the Informatica Intelligent Cloud Services Trust Center to receive upgrade, maintenance, and incident notifications. The <u>Informatica Intelligent Cloud Services Status</u> page displays the production status of all the Informatica cloud products. All maintenance updates are posted to this page, and during an outage, it will have the most current information. To ensure you are notified of updates and outages, you can subscribe to receive updates for a single component or all Informatica Intelligent Cloud Services components. Subscribing to all components is the best way to be certain you never miss an update.

To subscribe, on the <u>Informatica Intelligent Cloud Services Status</u> page, click **SUBSCRIBE TO UPDATES**. You can choose to receive notifications sent as emails, SMS text messages, webhooks, RSS feeds, or any combination of the four.

### Informatica Global Customer Support

You can contact a Global Support Center through the Informatica Network or by telephone.

To find online support resources on the Informatica Network, click **Contact Support** in the Informatica Intelligent Cloud Services Help menu to go to the **Cloud Support** page. The **Cloud Support** page includes system status information and community discussions. Log in to Informatica Network and click **Need Help** to find additional resources and to contact Informatica Global Customer Support through email.

The telephone numbers for Informatica Global Customer Support are available from the Informatica web site at <a href="https://www.informatica.com/services-and-training/support-services/contact-us.html">https://www.informatica.com/services-and-training/support-services/contact-us.html</a>.

### CHAPTER 1

# Introduction to ODBC Connector

You can use ODBC Connector to read data from and write data to any application that is ODBC compliant. You can also use ODBC Connector to read from or write data to Oracle Database Cloud Service.

Use an ODBC connection in mappings synchronization tasks, and mapping tasks to connect to sources, targets and lookups. You can write data to a flat file target.

You can switch mappings to advanced mode to include transformations and functions that enable advanced functionality.

#### Example

You want to migrate sales data from DB2 to Salesforce. You do not have a DB2 Connector to read sales data from DB2 source. You can use ODBC Connector to migrate sales data from DB2 to Salesforce.

### **ODBC Connector assets**

Create assets in Data Integration to integrate data using ODBC Connector.

When you use ODBC Connector, you can include the following Data Integration assets:

- Data transfer task
- Mapping
- Mapping task
- Synchronization task

For more information about configuring assets and transformations, see *Mappings*, *Transformations*, and *Tasks* in the Data Integration documentation.

### CHAPTER 2

## **Connections for ODBC**

Create an ODBC connection to securely read data from and write data to any ODBC-compliant database. You can use an ODBC connection to specify sources, targets, and lookups in mappings, synchronization tasks, and mapping tasks.

When you create the system DSN, you need to specify the data source name and the connection string. Choose a database driver that is compatible with the database to which you want to connect.

### Prerequisites

You can use an ODBC connection to connect to ODBC-compliant databases including Informix, Microsoft Access, dBase, DB2, Teradata, Netezza, Greenplum, Microsoft Excel, and Microsoft Azure SQL Data Warehouse.

Before you create an ODBC connection to read from or write to any ODBC-compliant database, be sure to complete the prerequisites.

#### Configure the ODBC driver

To use an ODBC connection, you'll need to install the ODBC client and ODBC driver on your machine.

- ODBC client is a front-end application installed in your machine. You use the ODBC client application to connect to databases.
- ODBC driver is a back-end application installed on a computer that is used to store data for access by several users. An ODBC driver processes ODBC function calls, submits SQL requests to a specific data source, and returns results to the client application.

An ODBC client can access any database for which there is an ODBC driver.

#### Configure the DB2 ODBC driver on Linux

Before you establish an ODBC connection to connect to DB2 on Linux, configure the ODBC driver.

- 1. To get the DB2 ODBC 64-bit driver, contact Informatica Global Customer Support.
- 2. Install the DB2 ODBC driver on the Secure Agent machine.
- 3. Configure the odbc.ini file properties in the following format:

```
[ODBC_DB2]
Driver=/root/ODBC_Drivers/DWdb228.so
Description=<Description of the data source>
Database=<Name of the database>
```

IpAddress=<IP address for the DB2 server> LogonID=<Login id for the DB2 database> Password=<Password for the DB2 database> TcpPort=50000

4. Specify the following properties in the odbc.ini file:

| Property    | Description                           |
|-------------|---------------------------------------|
| Driver      | Location of the DB2 ODBC driver file. |
| Description | Description of the data source.       |
| Database    | Name of the DB2 database.             |
| IpAddress   | IP address of the DB2 server.         |
| LogonID     | Login id for the DB2 database.        |
| Password    | Password for the DB2 database.        |
| TcpPort     | Port number of the DB2 server.        |

- 5. From the command line, run the following command to export the odbc.ini file:
  - Export ODBCINI=/<odbc.ini file path>/odbc.ini
- 6. Restart the Secure Agent.

#### Configure the DB2 ODBC driver on Windows

Before you establish an ODBC connection to connect to DB2 on Windows, configure the ODBC driver.

- 1. To get the DB2 ODBC 64-bit driver, contact Informatica Global Customer Support.
- 2. Install the DB2 ODBC driver on the Secure Agent machine.
- 3. Open the folder in which ODBC data source file is installed.
- Run the odbcad32.exe file.
   The ODBC Data Source Administrator dialog box appears.

#### 5. Click System DSN.

| Name    |                              |                               | Platform                       | Driver               |                                             | ^                        | Add                             |             |
|---------|------------------------------|-------------------------------|--------------------------------|----------------------|---------------------------------------------|--------------------------|---------------------------------|-------------|
| db2_gcs | 1                            |                               | 64-bit                         | DataD                | irect 7.1 DB2 Wire                          | Proto                    |                                 |             |
| odbc_dt | o2                           |                               | 64-bit                         | DataD                | irect 8.0 DB2 Wire                          | Proto                    | Remo                            | ove         |
| odbc_dt | 02_7x                        |                               | 64-bit                         | DataD                | irect 7.1 DB2 Wire                          | Proto                    |                                 |             |
| odbc_dt | 2_dstadp1                    |                               | 64-bit                         | DataD                | irect 7.1 DB2 Wire                          | Proto                    | Configu                         | ure         |
| odbc_p  | ostgre                       |                               | 32-bit                         | DataD                | irect 7.1 PostgreSC                         | ar Mi                    |                                 |             |
| ODBC_I  | PostgreSQL                   |                               | 64-bit                         | DataD                | irect 7.1 PostgreSC                         | 2L Wi                    |                                 |             |
| ODBC_   | SQLServer                    |                               | 64-bit                         | DataD                | irect CLOSED 8.0                            | SQL !                    |                                 |             |
| odbc_su | pport                        |                               | 64-bit                         | DataD                | irect 7.1 SQL Serve                         | er Wi                    |                                 |             |
| odbc sy | base                         |                               | 64-bit                         | DataD                | irect 8.0 Sybase IG                         | Wire Y                   |                                 |             |
|         | An ODBC Sys<br>A System data | stem data so<br>a source is n | ource stores<br>visible to all | informat<br>users of | tion about how to c<br>this computer, inclu | connect to<br>uding NT s | the indicated data<br>services. | a provider. |

6. Select the **odbc\_db2** system data source, and click **Add**.

|     | Name                                                 | ^ |  |  |  |  |
|-----|------------------------------------------------------|---|--|--|--|--|
| P   | DataDirect 7.1 Sybase IQ Wire Protocol               |   |  |  |  |  |
| onp | DataDirect 7.1 Sybase Wire Protocol                  | - |  |  |  |  |
|     | DataDirect 7.1 Teradata                              |   |  |  |  |  |
|     | DataDirect 8.0 DB2 Wire Protocol                     |   |  |  |  |  |
|     | DataDirect 8.0 Sybase Wire Protocol                  |   |  |  |  |  |
|     | DataDirect CLOSED 8.0 Oracle Wire Protocol for Infor |   |  |  |  |  |
|     | DataDirect CLOSED 8.0 Oracle Wire Protocol for Infor | ~ |  |  |  |  |
|     | < >                                                  |   |  |  |  |  |

The Create New Data Source dialog box appears.

- 7. Select DataDirect 8.0 DB2 Wire Protocol.
- 8. Click Finish.

| The ODBC DB2 Wire Protocol Driver Setur | <b>)</b> dialog | box | appears | • |
|-----------------------------------------|-----------------|-----|---------|---|
|-----------------------------------------|-----------------|-----|---------|---|

| rooiing      | Bulk           | Clie     | ent Monitoring  | About    |
|--------------|----------------|----------|-----------------|----------|
| General      | Advanced       | Security | Modify Bindings | Failover |
| _            |                |          |                 |          |
| Data Source  | Name:          |          | H               | lelp     |
| Description: |                |          |                 |          |
| p Address:   | local          | nost     |                 |          |
| Tcp Port:    | 5000           | 0        |                 |          |
| DB2 for z/0  | OS and iSeries |          |                 |          |
| Location N   | ame:           |          |                 |          |
| Collection:  |                |          |                 |          |
| DB2 for Lin  | ux/UNIX/Mind   | lows     |                 |          |
| Database 1   | Vame:          | 10113    |                 |          |
|              |                |          |                 |          |
|              |                |          |                 |          |
|              |                |          |                 |          |
|              |                |          |                 |          |
|              |                |          |                 |          |
|              |                |          |                 |          |
|              |                |          |                 |          |
|              |                |          |                 |          |
|              |                |          |                 |          |
|              |                |          |                 |          |
|              |                |          |                 |          |
|              |                |          |                 |          |
|              |                |          |                 |          |
|              |                |          |                 |          |

9. Specify the following connection properties:

| Property         | Description                     |
|------------------|---------------------------------|
| Data Source Name | Name of the data source.        |
| Description      | Description of the data source. |
| lp Address       | IP address for the DB2 server.  |
| Tcp Port         | Port number of the DB2 server.  |
| Location Name    | Not applicable.                 |

| Property      | Description               |
|---------------|---------------------------|
| Collection    | Not applicable.           |
| Database Name | Name of the DB2 database. |

10. Click **Test Connect** to test the connection that you configured. The **Logon to DB2 Wire Protocol** dialog box appears.

| Logon to DB2 Wire I                                                         | Protocol                             | ×                    |
|-----------------------------------------------------------------------------|--------------------------------------|----------------------|
| Ip Address:<br>Tcp Port:<br>DB2 for z/OS and iS<br>Location:<br>Collection: | IRL65ADQ13.informa<br>50000<br>eries | OK<br>Cancel<br>Help |
| DB2 for Linux/UNIX<br>Database:                                             | Windows<br>DB11RND                   |                      |
| User Name:<br>Password:                                                     |                                      |                      |
|                                                                             |                                      |                      |

- 11. Specify the credentials of the DB2 database.
- 12. Click OK.

#### Configure the Microsoft Azure ODBC driver

Before you establish an ODBC connection to connect to Microsoft Azure SQL Data Warehouse, configure the ODBC driver.

- 1. Download the Microsoft ODBC drivers from the Microsoft Azure website, and then install the drivers for Windows and Linux operating systems.
- 2. On Linux, you need to set the ODBCINI and LD\_LIBRARY\_PATH environmental variables for the driver and create the DSN entries. Add the path of the odbc.ini file to the ODBCINI environment variable.

setenv ODBCINI "/data/home/adputf\_9/cloud\_td/ODBCINI/odbc.ini"

3. To set the LD\_LIBRARY\_PATH environment variable, use the following syntax:

setenv LD\_LIBRARY\_PATH "/opt/microsoft/msodbcsql/lib64/libmsodbcsql-11.0.so.2270.0"

4. Add entries for the Microsoft Azure SQL Data Warehouse data sources in the odbc.ini file. The following section shows a sample entry in the odbc.ini file:

```
[Sample Azure DW ODBC DSN]
[SD_Azure_DW]
Driver=/opt/microsoft/msodbcsql/lib64/libmsodbcsql-11.0.so.2270.0
Description=Microsoft ODBC Driver 11 for SQL Server
Server=dghhgx2ad3.database.windows.net
Database=INFASQLDW_DEV
LogonID=infadwadmin
Password=
```

```
QuotedId=Yes
AnsiNPW=Yes
EncryptionMethod=1
SeedBeforeConnect=1
EnableQuotedIdentifiers=1
ValidateServerCertificate=0
DriverUnicodeType=1
```

5. Restart the Secure Agent.

#### Configure the Netezza ODBC driver on Linux

Before you establish an ODBC connection to connect to Netezza on Linux, configure the ODBC driver.

 Add the path of the odbc.ini file to the ODBCINI environment variable. For example,

setenv ODBCINI "/data/home/qamercury/cloud td/ODBCINI/odbc.ini"

2. To set the ODBCINST environment variable, use the following syntax:

setenv ODBCINST /data/home/qamercury/cloud td/ODBCINI/odbcinst.ini

3. To set the LD\_LIBRARY\_PATH environment variable, use the following syntax:

setenv LD\_LIBRARY\_PATH ".:/export/qa\_adp/thirdparty/netezza/linux.64/ lib64:\$LD\_LIBRARY\_PATH"

 Add entries for the Netezza data sources in the odbc.ini file. The following format shows a sample entry in the odbc.ini file:

```
[Sample Netezza ODBC DSN]
Driver=/export/qa_adp/thirdparty/netezza/linux.64/lib64/libnzodbc.so
Description=NetezzaSQL ODBC
Servername=adaptersnz2.informatica.com
Port=5480
Database=ADPQA_DB
Username=adpqa
Password=adpqa
StripCRLF=false
ReadOnly=false
ShowSystemTables=false
DateFormat=1
NumericAsChar=false
DebugLogging=true
```

5. Restart the Secure Agent after you configure the environment variables.

#### Configure the SAP IQ ODBC driver on Linux

Before you establish an ODBC connection to connect to SAP IQ on Linux, configure the ODBC driver.

- 1. To get the SAP IQ ODBC 64-bit driver, contact Informatica Global Customer Support.
- 2. Install the SAP IQ ODBC driver on the Secure Agent machine.
- 3. Configure the odbc.ini file properties in the following format:

```
[SAPIQ_ODBC]
Driver=<SAP IQ location>/lib64/DWsyiq28.so
DriverUnicodeType=1
UserID=<Username for the SAP IQ database>
Password=<Password for the SAP IQ database>
CommLinks=tcpip(host=hostname;port=2638)
ServerName=<Server name of the SAP IQ database>
DatabaseName=<Database name>
AutoStop=no
Charset=UTF-8
Language=EN
```

4. Run the following command to export the odbc.ini file:

Export ODBCINI=/<odbc.ini file path>/odbc.ini

5. Restart the Secure Agent.

#### Configure the SAP IQ ODBC driver on Windows

Before you establish an ODBC connection to connect to SAP IQ on Windows, configure the ODBC driver.

- 1. To get the SAP IQ ODBC 64-bit driver, contact Informatica Global Customer Support.
- 2. Install the SAP IQ ODBC driver on the Secure Agent machine.
- 3. Open the folder in which ODBC data source file is installed.
- Run the odbcad32.exe file. The ODBC Data Source Administrator dialog box appears.
- 5. Click System DSN.

| er DSN    | System DSN                  | File DSN                      | Drivers                    | Tracing                  | Connection P                     | ooling              | About                     |                          |           |
|-----------|-----------------------------|-------------------------------|----------------------------|--------------------------|----------------------------------|---------------------|---------------------------|--------------------------|-----------|
| System Da | ata Sources:                |                               |                            |                          |                                  |                     |                           |                          |           |
| Name      |                             |                               | Platform                   | Driver                   |                                  |                     | ^                         | Add.                     |           |
| ODBC_     | SQLServer                   |                               | 64-bit                     | DataD                    | lirect CLOSED                    | 8.0 SQL             |                           |                          |           |
| odbc_su   | upport                      |                               | 64-bit                     | DataD                    | lirect 7.1 SQL S                 | Server V            | Vii                       | Remov                    | /e        |
| odbc_sy   | base                        |                               | 64-bit                     | DataD                    | lirect 8.0 Sybas                 | e IQ Wi             | re                        |                          |           |
| ODBC_     | Teradata                    |                               | 64-bit                     | Terada                   | ata Database C                   | DBC D               | ri                        | Configu                  | e         |
| oracle    |                             |                               | 32-bit                     | DataD                    | lirect 8.0 Oracle                | Wire P              | rc                        |                          |           |
| Sample    | Informatica Cas             | isandra DSN                   | 32-bit                     | Informa                  | atica Cassandr                   | a ODBC              | 1                         |                          |           |
| Sample    | Informatica Mor             | ngoDB DSN                     | 32-bit                     | Information              | atica MongoDE                    | ODBC                | C                         |                          |           |
| support   |                             |                               | 64-bit                     | DataD                    | irect CLOSED                     | 8.0 SQL             | 4                         |                          |           |
| sybase    | iq                          |                               | 64-bit                     | DataD                    | lirect 7.1 Sybas                 | e IQ Wi             | re 🗡                      |                          |           |
| <         |                             |                               |                            |                          |                                  | )                   | ·                         |                          |           |
|           | An ODBC Sys<br>A System dat | stem data so<br>a source is v | urce store<br>isible to al | s informal<br>I users of | tion about how<br>this computer, | to conn<br>includin | nect to the<br>ig NT serv | indicated data<br>rices. | provider. |
|           |                             |                               |                            | -                        |                                  |                     |                           |                          |           |

6. Select the odbc\_sybase system data source, and click Add.

The Create New Data Source dialog box appears.

|      | Name                                                 |
|------|------------------------------------------------------|
|      | DataDirect 8.0 DB2 Wire Protocol                     |
| 0110 | DataDirect 8.0 Sybase Wire Protocol                  |
|      | DataDirect CLOSED 8.0 Oracle Wire Protocol for Infor |
|      | DataDirect CLOSED 8.0 Oracle Wire Protocol for Infor |
|      | DataDirect CLOSED 8.0 Oracle Wire Protocol for Infor |
|      | DataDirect CLOSED 8.0 Oracle Wire Protocol for Infor |
|      | DataDirect CLOSED 8.0 Oracle Wire Protocol for Infor |
|      |                                                      |
|      |                                                      |

7. Select DataDirect 8.0 Sybase Wire Protocol.

#### 8. Click Finish.

| ODBC Configuration | n for SQL Anywhere ? ×                                                                   | ( |
|--------------------|------------------------------------------------------------------------------------------|---|
| ODBC Login Net     | work Security Advanced                                                                   |   |
| Authentication:    | Database $\checkmark$                                                                    |   |
| User ID:           | usemame                                                                                  |   |
| Password:          | •••••                                                                                    |   |
| Encode password:   | None ~                                                                                   |   |
| Action:            | Connect to a running database on another computer $~~~~~~~~~~~~~~~~~~~~~~~~~~~~~~~~~~~~$ |   |
| Host:              | hostname                                                                                 |   |
| Port:              | 2638                                                                                     |   |
| Server name:       | hostname_dbname                                                                          |   |
| Database name:     | dbname                                                                                   |   |
|                    | OK Cancel Help                                                                           |   |

9. Specify the following connection properties:

| Property        | Description                                     |
|-----------------|-------------------------------------------------|
| Authentication  | The authentication mode to access the database. |
| User ID         | User name to access the SAP IQ database.        |
| Password        | Password to access the SAP IQ database.         |
| Encode password | Not applicable.                                 |
| Action          | The method to connect the SAP IQ database.      |
| Host            | Host name of the SAP IQ server.                 |
| Port            | Port number of the SAP IQ server.               |
| Server Name     | Domain name of the SAP IQ account.              |
| Database Name   | Name of the SAP IQ database.                    |

10. Click OK.

#### Configure the Teradata ODBC driver on Linux

Before you establish an ODBC connection to connect to Teradata on Linux, configure the ODBC driver.

1. Add the path of the  ${\tt odbc.ini}$  file to the ODBCINI environment variable. For example,

setenv ODBCINI "/data/home/adputf\_9/cloud\_td/ODBCINI/odbc.ini"

- To set the LD\_LIBRARY\_PATH environment variable, use the following syntax: setenv LD\_LIBRARY\_PATH "/opt/teradata/client/<Version>/lib64"
- Add entries for the Teradata data sources in the odbc.ini file. The following section shows a sample entry in the odbc.ini file:

```
[Sample Teradata ODBC DSN]
[ODBC Data Sources]
<DSN NAME>=tdata.so
[<DSN NAME>]
Driver=<Teradata ClientHome>/lib64/tdata.so
Description=DataDirect 7.1 Teradata
AccountString=
AuthenticationDomain=
AuthenticationPassword=
AuthenticationUserid=
CharacterSet=ASCII
DBCName=<Teradata Server>
Database=
EnableDataEncryption=0
EnableExtendedStmtInfo=0
EnableLOBs=1
EnableReconnect=0
IntegratedSecurity=0
LoginTimeout=20
LogonID=
MapCallEscapeToExec=0
MaxRespSize=8192
```

```
Password=

PortNumber=1025

PrintOption=N

ProcedureWithSplSource=Y

ReportCodePageConversionErrors=0

SecurityMechanism=

SecurityParameter=

ShowSelectableTables=1

TDProfile=

TDRole=

TDUserName=
```

4. Restart the Secure Agent after you configure the environment variables.

### Prepare for Kerberos authentication

You can use Kerberos authentication to connect to DB2 or SAP Sybase ASE databases by placing the required configuration files on the Secure Agent machine. You can also use Kerberos authentication to connect to SSL-enabled DB2 or SAP Sybase ASE databases.

When you configure Kerberos authentication to connect to DB2 or SAP Sybase ASE, consider the following guidelines:

- You can't use the Hosted Agent or serverless runtime environment.
- Ensure that the Secure Agent and database server that you use are registered in the KDC server.
- You can't add more than one KDC to a krb5.conf file.
- You can't generate a credential cache file for more than one Kerberos principal user.

#### **Configure Kerberos authentication**

Before you use Kerberos authentication to connect to DB2 or SAP Sybase ASE on Linux or Windows, the organization administrator needs to perform the prerequisite tasks.

- 1. To configure the krb5.conf file, perform the following tasks:
  - a. Create a krb5.conf file on the Secure Agent machine.
  - b. Add the details of the Key Distribution Center (KDC) and admin server to the krb5.conf file in the following format:

```
[libdefaults]
default_realm = <Realm name>
forwardable = true
ticket_lifetime = 24h
[realms]
<REALM NAME> = {
kdc = <Location where KDC is installed>
admin_server = <Location where KDC is installed>
}
[domain_realm]
<domain name or host name> = <Domain name or host name of Kerberos>
<domain name or host name> = <Domain name or host name of Kerberos>
```

- Set the following environment variables on the Secure Agent machine.
   For more information about the required environment variables, see <u>"Set environment variables</u>" on page
- 3. Restart the Secure Agent.

18.

- 4. To generate the credential cache file on the Secure Agent machine and use Kerberos authentication to connect to the selected ODBC subtype, perform the following tasks:
  - On the Secure Agent machine, run the following command and specify the user name and realm name of the selected ODBC subtype:

Kinit <user name>@<realm name>

b. When prompted, enter the password for the Kerberos principal user.

#### Set environment variables

To use Kerberos authentication to connect to DB2 or SAP Sybase ASE, you need to set the required environment variables on the Secure Agent machine.

- setenv KRB5CCNAME <Absolute path and file name of the credentials cache file>
- setenv KRB5 CONFIG <Absolute path of the Kerberos configuration file>\krb5.conf

After you set the environmental variables, you need to restart the Secure Agent.

Alternatively, you can add the environment variables when you create an ODBC connection with the subtype as **DB2** or **SAP Sybase ASE**.

Enter the *KRB5\_CONFIG* and *KRB5CCNAME* details in the **Kerberos Connection Properties** field in the ODBC connection.

For example, add the properties in the following format:

```
KRB5_CONFIG=<Absolute path of the Kerberos configuration file>
\krb5.conf;KRB5CCNAME=<Absolute path of the credential cache file>/<File name>
```

Note: Ensure that you separate each key-value pair with a semicolon.

### Connect to ODBC

Let's configure the ODBC connection properties to connect to ODBC-compliant databases. The ODBC connection provides subtypes to connect to a specific database and perform operations. You can use the following ODBC subtype based on the database:

| ODBC Subtype    | Description                                                                                                    |
|-----------------|----------------------------------------------------------------------------------------------------|
| Azure DW        | Select Azure DW to enable SQL ELT optimization when you read from or write to Microsoft Azure SQL Data Warehouse.                              |
| DB2             | Select DB2 to read from or write to DB2. You can also enable SQL ELT optimization when you read from or write to DB2.                          |
|                 | If you select DB2, the <b>Authentication Mode</b> property appears from which you can use Kerberos authentication to connect to DB2 databases. |
|                 | For more information about how to configure Kerberos authentication, see <u>"Prepare for Kerberos authentication" on page 17</u> .             |
| Google BigQuery | Select Google BigQuery to enable SQL ELT optimization when you read from or write to Google BigQuery.                                          |
| PostgreSQL      | Select PostgreSQL to enable SQL ELT optimization when you read from or write to PostgreSQL.                                                    |

| ODBC Subtype   | Description                                                                                                    |
|----------------|----------------------------------------------------------------------------------------------------|
| Redshift       | Select Redshift to enable SQL ELT optimization when you read from or write to Amazon Redshift.                                                                                                    |
| SAP IQ         | Select SAP IQ to read data from the SAP IQ database.                                                                                                    |
| SAP Sybase ASE | Select SAP Sybase ASE to read from or write to Sybase ASE databases.<br>If you select SAP Sybase ASE, the <b>Authentication Mode</b> property appears from which you can<br>use Kerberos authentication to connect to Sybase ASE databases.<br>For more information about how to configure Kerberos authentication, see <u>"Prepare for<br/>Kerberos authentication" on page 17</u> .                                                                                                   |
| Snowflake      | Select Snowflake to enable SQL ELT optimization when you read from or write to Snowflake.                                                                                                    |
| Teradata       | Select Teradata to enable SQL ELT optimization when you read from or write data to Teradata.<br>You can also enable SQL transformation in a mapping to call a stored procedure in Teradata or<br>to process SQL saved queries against the Teradata database.<br><b>Note:</b> If you want to use an SSL-enabled ODBC Teradata connection, ensure that the <b>SSL Mode</b><br>option under <b>WebSocket</b> is set to an appropriate value while configuring the Teradata ODBC<br>driver. |
| Other          | Select Other to enable SQL ELT optimization when you read from or write to Microsoft Access, Microsoft Excel, or Netezza.                                                                                                    |

### Before you begin

Before you get started, you'll need to install the ODBC driver and ODBC client on the Secure Agent machine to establish an ODBC connection.

To use Kerberos authentication when you connect to DB2 or SSL-enabled DB2 databases, you'll also need to configure the krb5.conf file and set the required environment variables on the Secure Agent machine.

Check out <u>"Prerequisites" on page 8</u> to learn more about the configuration prerequisites.

### **Connection details**

The following table describes the basic connection properties:

| Property        | Description                                                                                                    |
|-----------------|----------------------------------------------------------------------------------------------------|
| Connection Name | Name of the connection.<br>Each connection name must be unique within the organization. Connection names can contain<br>alphanumeric characters, spaces, and the following special characters: + -,<br>Maximum length is 255 characters. |
| Description     | Description of the connection. Maximum length is 4000 characters.                                                                                                    |
| Туре            | ODBC                                                                                                    |

| Property                             | Description                                                                                                    |
|--------------------------------------|----------------------------------------------------------------------------------------------------|
| Runtime<br>Environment               | The name of the runtime environment where you want to run tasks.<br>Select a Secure Agent, Hosted Agent, or serverless runtime environment.<br>For more information about how to configure a serverless environment, see <u>"Use the serverless</u><br><u>runtime environment" on page 22</u> .                                                                                                    |
| ODBC Subtype                         | The ODBC connection subtype that you need to select to connect to a specific database. For information on the supported subtypes and their capabilities, see <u>"Connect to ODBC" on page 18</u> .                                                                                                    |
| Authentication<br>Mode               | <ul> <li>The authentication method to connect to DB2 or SAP Sybase ASE.</li> <li>This property appears only if you select the ODBC subtype as DB2 or SAP Sybase ASE.</li> <li>Select one of the following authentication modes from the list:</li> <li>Database. Uses the user name and password to connect to the selected ODBC subtype.</li> <li>Kerberos. Uses Kerberos authentication to connect to the selected ODBC subtype.</li> <li>When you choose this option on Windows, ensure that the user account that starts the Secure Agent service is available in the endpoint of the selected ODBC subtype. You don't need to enter your credentials to access the database.</li> <li>Note: You can't configure Kerberos authentication when you use a Hosted Agent or serverless runtime environment.</li> <li>Default is Database.</li> </ul> |
| Kerberos<br>Connection<br>Properties | Additional connection properties to use Kerberos authentication to connect to DB2 or SAP<br>Sybase ASE.<br>This property appears only if you select the ODBC subtype as DB2 or SAP Sybase ASE and<br>authentication mode as <b>Kerberos</b> .<br>If you specify more than one property, separate each key-value pair with a semicolon.<br>For example, if you don't set the required environment variables on the Secure Agent machine<br>before you use Kerberos authentication, add the <i>KRB5_CONFIG</i> and <i>KRB5CCNAME</i> properties in<br>the following format:<br>KRB5_CONFIG= <absolute configuration="" file="" kerberos="" of="" path="" the=""><br/>\krb5.conf;KRB5CCNAME=<absolute cache="" credential="" file="" of="" path="" the="">/<file<br>name&gt;</file<br></absolute></absolute>                                            |
| User Name                            | The user name to connect to the required database.                                                                                                    |
| Password                             | The password to connect to the required database.<br>The password cannot contain a semicolon.                                                                                                    |
| Data Source Name                     | The data source name of the ODBC object.                                                                                                    |

| Property  | Description                                                                                                    |
|-----------|----------------------------------------------------------------------------------------------------|
| Schema    | The schema name of the ODBC object.                                                                                                    |
| Code Page | The code page of the database server or flat file defined in the connection.<br>Select one of the following code pages:<br>• MS Windows Latin 1. Select for ISO 8859-1 Western European data<br>• UTF-8. Select for Unicode data<br>• Shift-JIS. Select for double-byte character data<br>• ISO 8859-5 Latin 9 (Western European)<br>• ISO 8859-3 Southeast European<br>• ISO 8859-3 Southeast European<br>• ISO 8859-3 Southeast European<br>• ISO 8859-3 Southeast European<br>• ISO 8859-3 Southeast European<br>• ISO 8859-4 Latin 5 (Turkish)<br>• IBM EBCDIC International Latin-1<br>• Japanese EUC (with <-> Yen mapping)<br>• Japanese EUC (with <-> Yen mapping)<br>• Japanese EUC (with <-> Yen mapping)<br>• Japanese EUC (with <-> Yen mapping)<br>• Japanese EUC (with <-> Yen mapping)<br>• Japanese EUC (with <-> Yen mapping)<br>• Japanese EUC (with <-> Yen mapping)<br>• Japanese EUC (with <-> Yen mapping)<br>• Japanese EUC (with <-> Yen mapping)<br>• Japanese EUC (with <-> Yen mapping)<br>• Japanese EUC (with <-> Yen mapping)<br>• Japanese EUC (with <-> Yen mapping)<br>• Japanese EBCDIC Japanese<br>• IMTSUBISHI MELCOM Japanese<br>• MEC ACOS JIPSE Kana Japanese<br>• MEC ACOS JIPSE Kana Japanese<br>• MITSUBISHI MELCOM Kana Japanese<br>• MITSUBISHI MELCOM-Kana Japanese<br>• MITSUBISHI MELCOM-Kana Japanese<br>• MITSUBISHI MELCOM-Kana Japanese<br>• MITSUBISHI MELCOM-Kana Japanese<br>• MITSUBISHI MELCOM-Kana Japanese<br>• DC Japanese SJIS-78 ymtax (IBM-942)<br>• PC Japanese SJIS-78 ymtax (IBM-942)<br>• PC Japanese SJIS-78 ymtax (IBM-943)<br>• EBCDIC Japanese Katakana SBCS<br>• EBCDIC Japanese Extended (DECS IBM-1390 combined with DBCS IBM-1399)<br>• EBCDIC Japanese Latin-Kanji (w/ euro)<br>= EBCDIC Japanese Extended (DECS IBM-1390 combined with DBCS IBM-1399)<br>• EBCDIC Japanese Katakana SBCS (w/ euro update)<br>• EBCDIC Japanese Katakana SBCS (w/ euro update)<br>• EBCDIC Japanese (BE2312-80)<br>• Hong Kong Supplementary Character Set<br>• ISO 8859-8 Hebrew<br>• PC Hebrew (wol euro update)<br>• Chinese GBK (IBM-1386)<br>• Chinese GBK (IBM-1386)<br>• Chinese GBK (IBM-1386)<br>• Chinese EUC<br>• Simplified Chinese (BE2312-80)<br>• Hong Kong Su |

#### Advanced settings

The following table describes the advanced connection properties:

| Property                    | Description                                                                                                    |
|-----------------------------|----------------------------------------------------------------------------------------------------|
| Driver Manager<br>for Linux | <ul> <li>When you create a new ODBC connection on Linux platform, you can select a driver manager for the Linux Secure Agent. Select one of the following driver managers:</li> <li>Data Direct</li> <li>unixODBC2.3.0</li> <li>unixODBC2.3.4</li> <li>The default driver manager is UnixODBC2.3.0.</li> <li>To connect to Teradata, you can use only Data Direct as the driver manager on Linux.</li> </ul> |

### Configure an ODBC connection for Siebel

You can use an ODBC connection to connect to Siebel.

- On the Secure Agent machine, use the ODBC Administrator to configure a system DSN.
- In the Data Integration organization, configure an ODBC connection to use the system DSN and an SQL authenticated login.

### Rules and guidelines for an ODBC connection

Consider the following rules and guidelines when you create an ODBC connection:

- ODBC connections support system DSNs, not user DSNs.
- Consider to use a predefined connection instead of an ODBC connection for databases. For example, use the Oracle connection type to connect to an Oracle database.
- The Snowflake ODBC driver is not applicable for SUSE Linux.

### Use the serverless runtime environment

You can use a serverless runtime environment hosted on AWS or Azure to connect to ODBC-compliant databases.

Before you configure an ODBC connection using the serverless runtime environment, perform the following tasks:

- Add the ODBC drivers in the Amazon S3 bucket or Azure container in your AWS or Azure account.
- Configure the .yml serverless configuration file.

#### Add the ODBC drivers in the Amazon S3 bucket or Azure container in your AWS or Azure account

Perform the following steps to use a serverless runtime environment in an ODBC connection:

- Create the following structure for the serverless agent configuration in AWS or Azure: <Supplementary file location>/serverless agent config
- 2. Add the ODBC drivers in the Amazon S3 bucket or Azure container in the following location in your AWS or Azure account: <Supplementary file location>/serverless agent config/ODBC

#### Configure the .yml serverless configuration file

Perform the following steps to configure the .yml serverless configuration file in the serverless runtime environment:

1. Copy the following code snippet to a text editor and specify the driver file names and DSN entries:

```
version: 1
agent:
 dataIntegrationServer:
   autoDeploy:
     odbc:
       drivers:
          - fileCopy:
              sourcePath: ODBC/<Driver_filename>
         - fileCopy:
             sourcePath: ODBC/<Driver filename>
        dsns:
          - name: "<Name of the ODBC database>"
           entries:
              - key: Driver
               value: <Driver filename>
              - key: Description
               value: "<Description of the driver>"
```

where the source path is the directory path of the ODBC drivers in AWS or Azure.

Note: The DSN entries vary based on the driver you want to add to the serverless runtime location.

The following example shows the DNS entries for the Microsoft SQL Server driver:

```
version: 1
agent:
 dataIntegrationServer:
   autoDeploy:
     odbc:
        drivers:
          - fileCopy:
              sourcePath: ODBC/DWdb227.so
          - fileCopy:
             sourcePath: ODBC/DWdb227.so
        dsns:
          - name: "<SQL server>"
            entries:
             - key: Driver
               value: DWsqls227.so
              - key: Description
               value: "SQL Server 2014 Connection for ODL"
              - key: HostName
               value: INVW16SQL19
              - key: PortNumber
               value: 1433
              - key: Database
               value: adapter semantic
              - key: QuotedId
               value: No
              - key: AnsiNPW
                value: Yes
```

2. Ensure that the syntax and indentations are valid, and then save the file as serverlessUserAgentConfig.yml in the following AWS or Azure location: <Supplementary file location>/serverless\_agent\_config When the .yml file runs, the ODBC drivers are copied from the AWS or Azure location to the serverless agent directory and the DNS entries are updated in the odbc.ini file.

For more information about how to configure and use the serverless environment, see "Serverless runtime environment setup" in *Runtime Environments* in the Administrator help.

### CHAPTER 3

# Synchronization tasks with ODBC Connector

Use a Synchronization task to synchronize data between a source and target.

You can configure a synchronization task using the Synchronization Task wizard.

When you create a task, you can associate it with a schedule to run it at specified times or on regular intervals. Or, you can run it manually. You can monitor tasks that are currently running in the activity monitor and view logs about completed tasks in the activity log.

### **ODBC** sources in synchronization tasks

You configure ODBC source properties on the Source page of the Synchronization Task wizard.

The following table describes the ODBC source properties:

| Property                                    | Description                                                                                          |
|---------------------------------------------|----------------------------------------------------------------------------------------------------|
| Connection                                  | Name of the source connection.                                                                       |
| Source Type                                 | Type of the source object. Select Single, Multiple or Saved Query.                                   |
| Source Object                               | Name of the source object. Select the source object for a single source or multiple related sources. |
| Display source fields in alphabetical order | Displays source fields in alphabetical order instead of the order returned by the source system.     |

When you configure a synchronization task to use an ODBC source, you can configure advanced source properties. Advanced source properties appear on the **Schedule** page of the Synchronization Task wizard.

The following table describes the ODBC advanced properties:

| Advanced Property              | Description                                                                                                    |
|--------------------------------|----------------------------------------------------------------------------------------------------|
| Preprocessing<br>Commands      | Enter pre-processing script that should be executed before running the synchronization task.                                                                                                    |
| Post-processing<br>Commands    | Enter post-processing script that should be executed after running the synchronization task.                                                                                                    |
| Parameter File Name            | File that contains the parameters to be used in filters or expressions. Ensure that you have saved the parameter file in the <secure agent="" directory="" installation="">/apps/Data_Integration_Server/data/userparameters directory.</secure> |
| Maximum Number of<br>Log Files | The maximum number of files to retain for each of the following logs:<br>- Session log<br>- Error log<br>- Import log<br>The default value is 10.                                                                                                |
| Execution Mode                 | Sets the amount of detail that appears in the log file. Select Standard or Verbose. Default is Standard. Select Verbose for troubleshooting.                                                                                                    |

### Rules and guidelines for ODBC sources

Consider the following rules and guidelines when you configure an ODBC source:

- ODBC source connections do not detect primary-foreign-key relationships. Therefore, these tables do not appear related when you add multiple source objects.
- If you add multiple MySQL tables as the source for a task and you use an ODBC connection to connect to MySQL, you must use a user-defined join. If you create the relationship and run the task, the task fails.
- You cannot use the select \* from <table\_name> command in a saved query. You must provide the explicit column list.

### **ODBC targets in synchronization tasks**

You can use an ODBC object as a target in a synchronization task.

You can configure ODBC target properties on the Target page of the Synchronization Task wizard.

You can configure target objects to perform the following operations:

- Insert
- Update
- Upsert
- Delete

The following table describes the ODBC target properties:

| Property                                       | Description                                                                                                    |
|------------------------------------------------|----------------------------------------------------------------------------------------------------|
| Connection                                     | Name of the target connection.                                                                                                    |
| Target Object                                  | Name of the target object.                                                                                                    |
| Truncate Target                                | Truncates an ODBC target before writing data to the target. Select True or False.<br><b>Note:</b> When you truncate a target through an ODBC connection, it executes a DELETE FROM statement to truncate the table. When you write to DB2 and you enable Truncate Target option for the target object, the Secure Agent runs the truncate command instead of the delete command, which enhances the performance of the write operation. If the truncate command fails, the Secure Agent runs the delete command. |
| Display target fields<br>in alphabetical order | Displays target fields in alphabetical order instead of the order returned by the source system.                                                                                                    |

When you configure a synchronization task to use ODBC targets, you can configure advanced target properties. Advanced target properties appear on the **Schedule** page of the Synchronization Task wizard.

| Advanced Property              | Description                                                                                                    |
|--------------------------------|----------------------------------------------------------------------------------------------------|
| Preprocessing Commands         | Enter pre-processing script that should be executed before running the synchronization task.                                                                                      |
| Post-processing<br>Commands    | Enter post-processing script that should be executed after running the synchronization task.                                                                                      |
| Parameter File Name            | File that contains the parameters to be used in filters or expressions. Ensure that you have saved the parameter file in the Secure Agent /main/rdtmDir/userparameters directory. |
| Maximum Number of Log<br>Files | The maximum number of files to retain for each of the following logs:<br>- Session log<br>- Error log<br>- Import log                                                             |
| Execution Mode                 | Sets the amount of detail that appears in the log file. Select Standard or Verbose.<br>Default is Standard. Select Verbose for troubleshooting.                                   |

The following table describes the ODBC advanced target properties:

### Rules and guidelines for data filters

Use the following rules and guidelines for data filters:

- Do not use data filter variables with ODBC source connections.
- When you run a task that contains a simple data filter on a date field from a Microsoft Access, MySQL, or
  Oracle database and the connection type is an ODBC connection, the task fails with an error similar to one
  of the following errors:

```
RR_4035 SQL Error [ FnName: Execute -- [Microsoft][ODBC Microsoft Access Driver] Data type mismatch in criteria expression.].
```

```
RR_4035 SQL Error [ FnName: Execute -- [Oracle][ODBC][Ora]ORA-01843: not a valid
month ].
```

By default, a simple data filter applies a double quotation mark to escape the column name in an ODBC connection, which causes the error. To resolve the error, create an advanced data filter and apply the correct escape character to the column names.

- If you change the data type of a Microsoft Access or ODBC source column to binary, varbinary, longvarbinary, or ntext in a synchronization task, you cannot create a simple data filter on the column. You can create an advanced data filter.
- In synchronization tasks, use a user-defined join.

### CHAPTER 4

# Mappings and mapping tasks with ODBC Connector

Use the Data Integration Mapping Designer to create a mapping. When you create a mapping, you configure a source or target to represent an ODBC object.

In advanced mode, the Mapping Designer updates the mapping canvas to include transformations and functions that enable advanced functionality.

Describe the flow of data from source and target along with the required transformations before the agent writes data to the target. When you create a mapping task, select the mapping that you want to use. Use the Mapping Task wizard to create a mapping task. Validate and run the mapping to read data from sources and write to a target. The mapping task processes data based on the data flow logic you define in the mapping.

### **ODBC** sources in mappings

In a mapping, you can configure a Source transformation to represent a single ODBC source, multiple ODBC sources, ODBC query or ODBC parameter.

The following table describes the ODBC source properties that you can configure in a source transformation:

| Property    | Description                                                                                                    |
|-------------|----------------------------------------------------------------------------------------------------|
| Connection  | Name of the source connection.<br>You can select an existing connection, create a new connection, or define parameter values for<br>the source connection property.<br>If you want to overwrite the source connection properties at runtime, select the <b>Allow</b><br><b>parameter to be overridden at run time</b> option.<br>Specify the parameter file directory and name in the advanced session properties. |
| Source Type | Type of source object. Select Single Object, Multiple Objects, Query or Parameter.                                                                                                    |

| Property                   | Description                                                                                                    |
|----------------------------|----------------------------------------------------------------------------------------------------|
| Parameter                  | A parameter file where you define values that you want to update without having to edit the                                                                                             |
|                            | Select an existing parameter for the source object or click <b>New Parameter</b> to define a new parameter for the source object.                                                       |
|                            | The <b>Parameter</b> property appears only if you select parameter as the source type.                                                                                                  |
|                            | If you want to overwrite the parameter at runtime, select the <b>Allow parameter to be overridden</b> at run time option.                                                               |
|                            | When the task runs, the Secure Agent uses the parameters from the file that you specify in the advanced session properties.                                                             |
| Object                     | Name of the source object. Select the source object for the task.                                                                                                    |
| Objects and                | Adds multiple objects. Click on Add Source Object.                                                                                                    |
| Relationships              | <b>Note:</b> The Objects and Relationships property appears only if you select Multiple Objects as the source type.                                                                     |
| Query                      | Click on Define Query and enter a valid custom query.                                                                                                    |
|                            | Note: The Query property appears only if you select Query as the source type.                                                                                                    |
| Parameter                  | The parameter for the source object. Create or select the parameter for the source object. <b>Note:</b> The parameter property appears only if you select Parameter as the source type. |
| Filter                     | Filters records and reduces the number of rows that the Secure Agent reads from the source.<br>Add conditions in a read operation to filter records from the source.                    |
| Sort                       | Sorts records based on the conditions you specify.                                                                                                    |
| Select distinct rows only  | Eliminates duplicate rows. Select to eliminate duplicate rows.<br>Default is false.                                                                                                    |
| Tracing Level              | Sets the amount of detail that appears in the log file. Select Normal, Verbose Initialization or Verbose Data. Default is normal.                                                       |
| Pre SQL                    | Pre-SQL command that must be run before reading data from the source.                                                                                                    |
| Post SQL                   | Post-SQL command that must be run after reading data from the source.                                                                                                    |
| Output is<br>Deterministic | Specify only when the source output does not change between session runs.                                                                                                    |
| Output is<br>Repeatable    | Specify only when the order of the source output is same between the session runs. Select Never or Always.                                                                              |
| SQL Override               | The SQL statement to override the default query generated from the specified source type to read data from the ODBC source.                                                             |

### Key range partitioning

You can configure key range partitioning when you use a mapping task to read data from ODBC sources. With key range partitioning, the Secure Agent distributes rows of source data based on the field that you define as partition keys. The Secure Agent compares the field value to the range values for each partition and sends rows to the appropriate partitions.

Use key range partitioning for columns that have an even distribution of data values. Otherwise, the partitions might have unequal size. For example, a column might have 10 rows between key values 1 and 1000 and the column might have 999 rows between key values 1001 and 2000. If the mapping includes multiple sources, use the same number of key ranges for each source.

When you define key range partitioning for a column, the Secure Agent reads the rows that are within the specified partition range. For example, if you configure two partitions for a column with the ranges as 10 through 20 and 30 through 40, the Secure Agent does not read the rows 20 through 30 because these rows are not within the specified partition range.

Consider the following rules when you configure partitioning:

- You can configure a partition key for fields of the following data types:
  - String
  - Any type of number data type. However, you cannot use decimals in key range values.
  - Date/time type. Use the following format: MM/DD/YYYY HH24:MI:SS
- You cannot use key range partitions when a mapping includes any of the following transformations:
  - Web Services
  - XML to Relational
- Do not define a partition using the Date data type column in an ODBC mapping that reads from DB2.
- When you specify the datetime and datetime2 columns with subseconds as the key range values in a partitioning, the records are not loaded to the target. You must delete the value in subseconds from the values specified in the partitioning and run the mapping.

#### Configure key range partitioning

Perform the following steps to configure key range partitioning for ODBC sources:

- 1. In the Source Properties, click the **Partitions** tab.
- 2. Select the required partition key from the list.
- 3. Click **Add New Key Range** to define the number of partitions and the key ranges based on which the Secure Agent must partition data.

Use a blank value for the start range to indicate the minimum value. Use a blank value for the end range to indicate the maximum value.

The following image displays the Partitions tab:

| ҧ NewSour  | ce Properties                  |                                          |                                                 |                          |
|------------|--------------------------------|------------------------------------------|-------------------------------------------------|--------------------------|
| General    | Set up key ran<br>maximum valu | nges to process data in parallel.<br>ue. | Select the partition key and then specify the r | ange for each partition. |
| Source     | Partition key:                 | CITY                                     | • Ø                                             |                          |
| Fields     | Key Ranges                     |                                          |                                                 | 0                        |
| Partitions | Partition                      | Start range                              | End range                                       | Add                      |
|            | #1                             | 10                                       | 100                                             | (9)                      |
|            | #2                             | 100                                      | 1000                                            | $(\overline{a})$         |
|            | #3                             | 1000                                     | 10000                                           | $\overline{\mathbb{A}}$  |
|            | #4                             | 10000                                    | 20000                                           | $(\overline{a})$         |

### **ODBC targets in mappings**

In a mapping, you can configure a Target transformation to represent a single ODBC target.

The following table describes the ODBC target properties that you can configure in a Target transformation:

| Property                 | Description                                                                                                    |
|--------------------------|----------------------------------------------------------------------------------------------------|
| Connection               | Name of the target connection.<br>You can select an existing connection, create a new connection, or define parameter values for the<br>target connection property.<br>If you want to overwrite the target connection properties at runtime, select the <b>Allow parameter to</b><br><b>be overridden at run time</b> option.                                                                                                    |
| Target Type              | Type of target object. Select Single Object or Parameter.                                                                                                    |
| Parameter                | A parameter file where you define values that you want to update without having to edit the task.<br>Select an existing parameter for the target object or click <b>New Parameter</b> to define a new parameter<br>for the target object.<br>The <b>Parameter</b> property appears only if you select parameter as the target type.<br>If you want to overwrite the target object at runtime, select the <b>Allow parameter to be overridden at</b><br><b>run time</b> option.<br>When the task runs, the Secure Agent uses the parameters from the file that you specify in the<br>advanced session properties. |
| Object                   | The target object for the task. Select the target object.                                                                                                    |
| Parameter                | The parameter for the target object. Create or select the parameter for the target object. <b>Note:</b> The parameter field appears only if you select parameter as the target type.                                                                                                    |
| Operation                | The target operation. Select the target operation. Select Insert, Update, Upsert, Delete or Data<br>Driven.<br><b>Note:</b> Irrespective of the type of write operation you select, you must ensure that you have the<br>privileges for the Delete, Insert, and Update operations for the mapping to run successfully.                                                                                                    |
| Truncate<br>Target       | <ul> <li>Truncates the database target table before inserting new rows. Select one of the following options:</li> <li>True. Truncates the target table before inserting all rows.</li> <li>False. Inserts new rows without truncating the target table</li> <li>Default is False.</li> <li>Note: The truncate target property is not applicable for virtual tables.</li> </ul>                                                                                                    |
| Forward<br>Rejected Rows | Determines whether the transformation passes rejected rows to the next transformation or drops rejected rows. By default, the mapping task forwards rejected rows to the next transformation.                                                                                                    |
| Update<br>Override       | An update SQL statement that updates the data in an ODBC target table. The update SQL statement<br>you specify overrides the default update statements that the Secure Agent generates to update the<br>target based on key columns. You can define an update override statement to update target tables<br>based on both key or non-key columns.<br>In the override statement, you must enclose all reserved words in quotation marks.                                                                                                    |

### Configuring an update override for the target

To override the default update SQL statement that the Secure Agent generates, you can specify an SQL statement in the **Update Override** field of the advanced target properties.

1. Next to the Update Override field, click Configure.

- 2. In the **Update Override SQL Editor** dialog box, enter the update SQL statement that the Secure Agent must use.
- 3. Click Generate SQL to generate an SQL query.
- 4. Click Format SQL to format the SQL query you entered.

You can modify the generated SQL query in the SQL editor based on your requirement.

5. Click OK.

### **ODBC** lookups in mappings

You can create lookups for objects in ODBC connection. You can retrieve data from an ODBC lookup object based on the specified lookup condition.

When you configure a lookup in ODBC, you select the lookup connection and lookup object. You also define the behavior when a lookup condition returns more than one match.

Note: You can't configure a Lookup transformation in a data transfer task.

The following table describes the ODBC lookup object properties that you can configure in a Lookup transformation:

| Lookup Object<br>Properties | Description                                                                                                    |
|-----------------------------|----------------------------------------------------------------------------------------------------|
| Connection                  | Name of the lookup connection.<br>You can select an existing connection, create a new connection, or define parameter values for<br>the lookup connection property.<br>If you want to overwrite the lookup connection properties at runtime, select the <b>Allow parameter</b><br><b>to be overridden at run time</b> option.<br>Specify the parameter file directory and name in the advanced session properties. |
| Source Type                 | Type of the ODBC lookup object available.<br>Select one of the following lookup object types:<br>- Single Object<br>- Query<br>- Parameter<br>When the lookup source is large, you can use a custom query to reduce the number of columns to<br>query.                                                                                                    |
| Lookup Object               | Name of the lookup object for the mapping.                                                                                                    |
| Parameter                   | The parameter for the lookup object. Create or select the parameter for the lookup object. <b>Note:</b> The parameter property appears only if you select parameter as the source type.                                                                                                    |
| Multiple<br>Matches         | <ul> <li>Select one of the following options:</li> <li>Error, if more than 1 output value</li> <li>Randomly pick 1 output value</li> <li>If you want to overwrite the parameter at runtime, select the Allow parameter to be overridden at run time option.</li> <li>When the task runs, the Secure Agent uses the parameters from the file that you specify in the advanced session properties.</li> </ul>        |

| Lookup Object<br>Properties | Description                                                                                   |
|-----------------------------|-----------------------------------------------------------------------------------------------|
| Filter                      | Not applicable.                                                                               |
| Sort                        | Not applicable.                                                                               |
| SQL Override                | The SQL statement to override the default query that creates lookup data from an ODBC source. |

### Calling a stored procedure

You can use an ODBC connection in a mapping to call a stored procedure or process saved queries when you connect to Teradata.

When you configure the ODBC connection, you must select the ODBC subtype as Teradata. You can then use the ODBC connection in a SQL transformation to call a stored procedure or to process saved queries.

You can use the SQL transformation to process SQL queries midstream in a pipeline. You can configure the SQL transformation to process the following types of SQL statements:

#### Stored procedure

Stored procedures reside in the database and run within the database. When you configure the SQL transformation to process a stored procedure, it passes input parameters to the stored procedure. The stored procedure passes the return value or values to the output fields of the transformation.

#### SQL Query

You can configure the SQL transformation to process a saved query that you create in Data Integration or you can enter a query in the SQL editor.

You can also parameterize the ODBC connection with the Teradata ODBC subtype in an SQL transformation.

For more information about SQL transformations, see *Transformations* in the Data Integration documentation.

### Rules and guidelines for calling a stored procedure

Consider the following rules and guidelines for calling a stored procedure using the ODBC subtype as Teradata:

- You can't configure an unconnected stored procedure using the SQL transformation.
- When you use an SQL transformation to call a stored procedure in Teradata, ensure that the stored procedure definitions do not contain keywords, special characters, and Unicode characters.
- You can't process a stored function in an SQL transformation.
- You can't configure the input or in-out parameter in an entered query that you define in the SQL editor.

### **ODBC** mapping example

You work in the human resource management team of a manufacturing organization and you need to migrate employee data from DB2 to Informix database. Create a mapping task to use the insert operation. You use the following objects in the ODBC mapping:

#### Source Object

The source object for the mapping task is Employee. Use the ODBC connection to connect to DB2 database and read data from the DB2 Employee object. Use the Employee object as a single source in the mapping task.

#### **Target Object**

The target for the mapping task is an Informix table. The target includes the EMPID, EMPNAME, AGE, DOB, DEPTID\_EMP, LOCATION, DESIGNATION, and SALARY fields.

#### Mapping

Map the fields of the Employee source to the Informix target.

The following image shows the ODBC mapping:

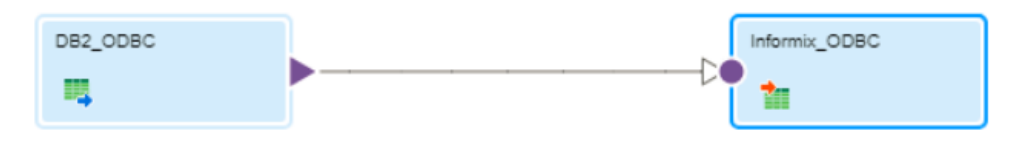

The following image shows the mapped fields of the DB2 source with the Informix target object:

| Informix_O      | DBC Properties                   |   |                                |              |           |
|-----------------|----------------------------------|---|--------------------------------|--------------|-----------|
| General         | Field map options: Manual        | • |                                |              | Options ∨ |
| Incoming Fields | Incoming Fields: (8 of 8 mapped) |   | Target Fields: (8 of 8 mapped) |              | Automatch |
| Tarnet          | Field Name A                     |   | Field Name 🛎                   | Mapped Field |           |
| luiger          | EMPID                            |   | EMPID                          | EMPID        |           |
| Target Fields   | EMPNAME                          |   | EMPNAME                        | EMPNAME      |           |
| Field Mapping   | AGE                              |   | AGE                            | AGE          |           |
|                 | DOB                              |   | DOB                            | DOB          |           |
|                 | DEPTID_EMP                       |   | DEPTNAME                       | DEPTID_EMP   |           |
|                 | LOCATION                         |   | LOCATION                       | LOCATION     |           |
|                 |                                  |   |                                |              |           |

When you run the mapping, the agent writes the Employee details to the Informix table.

The following image shows the Employee details that the agent writes based on the fields you mapped in the mapping task:

|   | 26/26 Ln 1 Col 27 Lines: 1 INSERT WRITABLE \n Cp1252 Delimiter; : |         |                  |        |           |                |          |              |           |          |       |            |        |            |                |  |
|---|-------------------------------------------------------------------|---------|------------------|--------|-----------|----------------|----------|--------------|-----------|----------|-------|------------|--------|------------|----------------|--|
|   | 🗵 employ                                                          | /ee_tgt | 🗵 emp            | loyee_ | tgt 2 🛛 🛛 | employee_tgt 3 | 🛛 em     | ployee_tgt 4 | 🗵 employ  | ee_tgt 5 | 🗵 emp | oyee_tgt 6 | 🗵 empl | oyee_tgt 7 | employee_tgt 8 |  |
| ( | DFF 🔻 🔓                                                           | ] 🚈     | <del>୍ଡ</del> ୫ଟ | 4      | əti 🍫 🦉   | ) 📰 🗄 🗮        | 🗈 🤑      | 1            |           | ] 🔷 🔗    | 1 😭 🖫 | Ŷ          |        |            |                |  |
|   | empid                                                             | emp     | oname            | age    | dob       | deptid_emp     | location | designation  | salary    |          |       |            |        |            |                |  |
| 1 | 1                                                                 | ABC     |                  | 25     | 1985-04-0 | 1 100          | INDIA    | ASST.        | 1000.00   |          |       |            |        |            |                |  |
| 2 | 3                                                                 | XYZ     |                  | 45     | 1965-04-0 | 1 101          | INDIA    | Manager      | 100000.00 |          |       |            |        |            |                |  |
| 3 | 2                                                                 | PQR     |                  | 35     | 1975-04-0 | 1 102          | INDIA    | SUPER        | 10000.00  |          |       |            |        |            |                |  |

### Rules and guidelines for ODBC objects

Consider the following rules and guidelines for ODBC objects used as sources and targets in mappings and mapping tasks

- When you create or edit a task with an ODBC connection, database tables from other schema in the database might appear in the wizard. The wizard does not filter tables based on the schema specified for the ODBC connection.
- Even though you can use an ODBC connection to read or write unicode data, ensure that source or target table names and field names do not contain Unicode (UTF-8) characters.
- The data preview area might not display data from an ODBC connection if the database table or column name is also a database key word.
- If you use an ODBC connection for an Oracle database target, ensure that Oracle table columns with the following data types do not exceed the specified maximum precision: char(1999), varchar(3999), nvarchar(3998), and nchar(3998).
- You can't use an ODBC connection to perform update or delete operation on an Excel target.
- If you use an ODBC connection for an Excel source or target file, ensure that named ranges are defined in the Excel file.
- Do not use an ODBC connection to perform upserts on a MySQL database. Use a MySQL connection to perform upserts.
- When you use an ODBC connection to include multiple MySQL tables in mapping tasks, use an advanced relationship instead of an existing or custom relationship.
- When you use a saved query, do not specify a star (\*) in the projection list in a saved query. For example, in SELECT \* from EMP MVIEW, instead of star, you must specify the columns explicitly in the query.
- When you use an ODBC connection with the subtype as DB2, you cannot perform the following operations:
  - Override the default update SQL statement to write to a DB2 target.
  - Configure an SQL transformation to call a stored procedure.
- When you import data from an SAP Sybase ASE database, the Text data type changes to String with a character length of 255 characters. If the source column contains more than 255 characters, the remaining characters are truncated. To resolve the truncation issue, change the precision of the source column according to your requirement.

### CHAPTER 5

# SQL ELT optimization

When you use an ODBC connection in a mapping to read data from a source, transform the data, and write the data to a target, you can configure SQL ELT optimization to push the transformation logic to the source or target database system. If the source and target databases are the same, you can configure full SQL ELT optimization for improved performance.

When the Secure Agent applies SQL ELT optimization, it pushes transformation logic to the database. The Secure Agent translates the transformation logic into SQL queries and sends the SQL queries to the database. The database runs the SQL queries to process the transformations. The amount of transformation logic that the Secure Agent pushes to the database depends on the database, the transformation logic, and the mapping configuration. The Secure Agent processes all transformation logic that it cannot push to a database.

SQL ELT optimization improves mapping performance because the database processes the transformation logic faster than the Secure Agent. The amount of data that the Secure Agent needs to read from the database is reduced. When you push the transformation logic to the database, ensure that the database has enough resources to process the queries faster. Otherwise, there could be a performance degradation.

You cannot configure SQL ELT optimization for a mapping in advanced mode.

### SQL ELT optimization types

The Secure Agent applies SQL ELT optimization to a mapping when you select the SQL ELT Optimization type in the advanced session property.

You can select the following SQL ELT optimization types:

- None. Select no SQL ELT optimization type for the mapping.
- To Source. The Secure Agent tries to push as much transformation logic as it can to the source database.
- Full. The Secure Agent pushes all transformation logic in the mapping to the target database.

### Source SQL ELT optimization

When you configure source SQL ELT optimization for a mapping, the Secure Agent analyzes the optimized mapping from the source to the target or until it reaches a downstream transformation that it cannot push to the source database.

The Secure Agent generates and executes a SELECT statement for each source that has transformation logic pushed down. Then, it reads the results of this SQL query and processes the remaining transformations in the mapping.

You can configure a mapping to use source SQL ELT optimization if the source and target reside in different databases. For example, if a mapping contains a Teradata source and an Oracle target, you can configure source SQL ELT optimization to push some transformation logic for processing to the Teradata source.

### Full SQL ELT optimization

When the Secure Agent applies full SQL ELT optimization, it pushes all the transformation logic in the mapping to the target database. You can configure full SQL ELT optimization only when the source and target are in the same database.

When you configure full SQL ELT optimization, the Secure Agent attempts to push all transformation logic in the mapping to the target database. If the Secure Agent cannot push all transformation logic to the database, it performs both source-side and target-side SQL ELT optimization.

When you run a mapping configured for full SQL ELT optimization, the Secure Agent analyzes the mapping from the source to the target or until it reaches a downstream transformation it cannot push to the target database. It generates and executes SQL statements against the source or target based on the transformation logic it can push to the database.

### Working with databases

You can configure SQL ELT optimization for the following databases when you use the ODBC connection in the mapping:

- Amazon Redshift
- DB2
- Google BigQuery
- Microsoft Azure SQL Data Warehouse
- Netezza
- PostgreSQL
- Snowflake
- Teradata

You need to select the appropriate ODBC subtype to connect to a database in the ODBC connection properties.

The following table provides the ODBC subtype that you must select in the ODBC connection to connect to a specific database:

| Supported database                 | ODBC Subtype    |
|------------------------------------|-----------------|
| Amazon Redshift                    | Redshift        |
| DB2                                | DB2             |
| Google BigQuery                    | Google BigQuery |
| Microsoft Azure SQL Data Warehouse | Azure DW        |

| ODBC Subtype |
|--------------|
| Other        |
| PostgreSQL   |
| Snowflake    |
| Teradata     |
|              |

<sup>1</sup>If you connect to Netezza or Teradata from Linux, you must select **Data Direct** as the **Driver Manager for Linux** in the ODBC connection properties.

### SQL ELT optimization transformations

When you configure SQL ELT optimization, the Secure Agent tries to push the configured transformation to the database.

The following table shows the supported SQL ELT optimization types for each database to which you can push the transformation:

| Transfor<br>mations | Amazon<br>Redshift           | DB2             | Google<br>BigQuery | Microsof<br>t Azure<br>SQL Data<br>Warehou<br>se | Netezza         | PostgreSQ<br>L  | Snowfla<br>ke                | Teradata                     |
|---------------------|------------------------------|-----------------|--------------------|--------------------------------------------------|-----------------|-----------------|------------------------------|------------------------------|
| Aggregat<br>or      | Source,<br>Full              | Full            | Source, Full       | Full                                             | Source,<br>Full | Source,<br>Full | Source,<br>Full              | Source,<br>Full <sup>2</sup> |
| Expressi<br>on      | Source,<br>Full              | Full            | Source, Full       | Full                                             | Source,<br>Full | Source,<br>Full | Source,<br>Full              | Source,<br>Full <sup>2</sup> |
| Filter              | Source,<br>Full              | Source,<br>Full | Source, Full       | Full                                             | Source,<br>Full | Source,<br>Full | Source,<br>Full              | Source,<br>Full              |
| Joiner              | Source,<br>Full              | Source,<br>Full | Source, Full       | Full                                             | Source,<br>Full | Source,<br>Full | Source,<br>Full              | Source,<br>Full              |
| Lookup              | Source,<br>Full <sup>1</sup> | Source,<br>Full | Source, Full       | -                                                | -               | Source,<br>Full | Source,<br>Full <sup>1</sup> | -                            |
| Sorter              | Source,<br>Full              | Source,<br>Full | Source, Full       | Full                                             | Source,<br>Full | Source,<br>Full | Source,<br>Full              | Source,<br>Full              |
| Union               | Source,<br>Full              | Source,<br>Full | Source, Full       | Full                                             | Source,<br>Full | Source,<br>Full | Source,<br>Full              | Source,<br>Full              |
| Router              | Full                         | Source,<br>Full | Full               | Full                                             | Full            | -               | Full                         | Full                         |

| Transfor<br>mations           | Amazon<br>Redshift | DB2             | Google<br>BigQuery | Microsof<br>t Azure<br>SQL Data<br>Warehou<br>se | Netezza | PostgreSQ<br>L | Snowfla<br>ke   | Teradata |
|-------------------------------|--------------------|-----------------|--------------------|--------------------------------------------------|---------|----------------|-----------------|----------|
| Update<br>Strategy            | -                  | Source,<br>Full | Source, Full       | -                                                | -       | -              | -               | -        |
| Sequenc<br>e<br>Generato<br>r | -                  | -               | -                  | -                                                | -       | -              | Source,<br>Full | -        |

<sup>1</sup>You can also configure an unconnected Lookup transformation for Amazon Redshift and Snowflake. <sup>2</sup>To enable Expression or Aggregator transformation in a Teradata mapping task, see the "Enabling SQL ELT optimization for Expression and Aggregator transformations" topic in the Teradata Connector guide.

### SQL ELT optimization functions

When you enable SQL ELT optimization, the Secure Agent converts the expression in the transformation by determining equivalent functions in the database. If there is no equivalent function in the database, the Secure Agent processes the transformation logic.

The following table summarizes the SQL ELT optimization type for the available SQL ELT optimization functions for supported databases:

| Function<br>s     | Amazon<br>Redshift | DB2  | Google<br>BigQuer<br>Y | Microsof<br>t Azure<br>SQL<br>Data<br>Warehou<br>se | Netezza         | PostgreSQ<br>L  | Snowfla<br>ke   | Teradata        |
|-------------------|--------------------|------|------------------------|-----------------------------------------------------|-----------------|-----------------|-----------------|-----------------|
| ABS()             | Source,<br>Full    | Full | Source,<br>Full        | Source,<br>Full                                     | Source,<br>Full | Source,<br>Full | Source,<br>Full | Source,<br>Full |
| ADD_TO_<br>DATE() | Source,<br>Full    | Full | Source,<br>Full        | Source,<br>Full                                     | -               | -               | Source,<br>Full | Full            |
| ASCII()           | -                  | Full | -                      | Source,<br>Full                                     | -               | Source,<br>Full | Source,<br>Full | -               |
| AVG()             | Source,<br>Full    | Full | Source,<br>Full        | Source,<br>Full                                     | Source,<br>Full | Source,<br>Full | Source,<br>Full | Source,<br>Full |
| CEIL()            | Source,<br>Full    | Full | Source,<br>Full        | Source,<br>Full                                     | -               | Source,<br>Full | Source,<br>Full | Full            |
| CHR()             | Source,<br>Full    | Full | -                      | Source,<br>Full                                     | -               | Source,<br>Full | Source,<br>Full | -               |

| Function<br>s       | Amazon<br>Redshift | DB2  | Google<br>BigQuer<br>Y | Microsof<br>t Azure<br>SQL<br>Data<br>Warehou<br>se | Netezza         | PostgreSQ<br>L  | Snowfla<br>ke   | Teradata        |
|---------------------|--------------------|------|------------------------|-----------------------------------------------------|-----------------|-----------------|-----------------|-----------------|
| CONCAT(<br>)        | Source,<br>Full    | Full | Source,<br>Full        | Source,<br>Full                                     | -               | Source,<br>Full | Source,<br>Full | Full            |
| COS()               | Source,<br>Full    | Full | Source,<br>Full        | Source,<br>Full                                     | Source,<br>Full | -               | Source,<br>Full | Source,<br>Full |
| COSH()              | -                  | Full | -                      | -                                                   | -               | -               | Source,<br>Full | Full            |
| COUNT()             | Source,<br>Full    | Full | Source,<br>Full        | Source,<br>Full                                     | Source,<br>Full | Source,<br>Full | Source,<br>Full | Source,<br>Full |
| DATE_CO<br>MPARE()  | Source,<br>Full    | Full | Source,<br>Full        | -                                                   | Source,<br>Full | -               | Source,<br>Full | Source,<br>Full |
| DATE_DI<br>FF()     | Source,<br>Full    | -    | -                      | Source,<br>Full                                     | -               | -               | Source,<br>Full | -               |
| DECODE(<br>)        | Source,<br>Full    | Full | -                      | Source,<br>Full                                     | Source,<br>Full | -               | Source,<br>Full | Source,<br>Full |
| EXP()               | Source,<br>Full    | Full | -                      | Source,<br>Full                                     | Source,<br>Full | -               | Source,<br>Full | Source,<br>Full |
| FIRST()             | -                  | -    | -                      | Source,<br>Full                                     | -               | -               | -               | -               |
| FLOOR()             | Source,<br>Full    | Full | Source,<br>Full        | Source,<br>Full                                     | -               | Source,<br>Full | Source,<br>Full | Full            |
| GET_DAT<br>E_PART() | Source,<br>Full    | Full | Source,<br>Full        | Source,<br>Full                                     | -               | -               | Source,<br>Full | Full            |
| IIF()               | Source,<br>Full    | Full | -                      | Source,<br>Full                                     | Source,<br>Full | -               | Source,<br>Full | Source,<br>Full |
| IN()                | Source,<br>Full    | Full | -                      | -                                                   | Source,<br>Full | -               | -               | Source,<br>Full |
| INITCAP(<br>)       | Source,<br>Full    | Full | -                      | -                                                   | -               | -               | Source,<br>Full | -               |
| INSTR()             | Source,<br>Full    | Full | Source,<br>Full        | Source,<br>Full                                     | -               | -               | Source,<br>Full | Full            |
| ISNULL()            | Source,<br>Full    | Full | Source,<br>Full        | Source,<br>Full                                     | Source,<br>Full | -               | Source,<br>Full | Source,<br>Full |
| LAST()              | -                  | -    | -                      | Source,<br>Full                                     | -               | -               | -               | -               |

| Function<br>s                       | Amazon<br>Redshift | DB2  | Google<br>BigQuer<br>Y | Microsof<br>t Azure<br>SQL<br>Data<br>Warehou<br>se | Netezza         | PostgreSQ<br>L  | Snowfla<br>ke   | Teradata        |
|-------------------------------------|--------------------|------|------------------------|-----------------------------------------------------|-----------------|-----------------|-----------------|-----------------|
| LAST_DA<br>Y()                      | Source,<br>Full    | Full | Source,<br>Full        | -                                                   | -               | -               | Source,<br>Full | -               |
| LENGTH(<br>)                        | Source,<br>Full    | Full | Source,<br>Full        | Source,<br>Full                                     | -               | Source,<br>Full | Source,<br>Full | Full            |
| LN()                                | Source,<br>Full    | -    | -                      | -                                                   | -               | -               | Source,<br>Full | Full            |
| LOG()                               | -                  | Full | -                      | Source,<br>Full                                     | -               | -               | Source,<br>Full | Full            |
| LOWER()                             | Source,<br>Full    | Full | Source,<br>Full        | Source,<br>Full                                     | Source,<br>Full | Source,<br>Full | Source,<br>Full | Source,<br>Full |
| LPAD()                              | Source,<br>Full    | Full | -                      | -                                                   | -               | Source,<br>Full | Source,<br>Full | -               |
| LTRIM()                             | Source,<br>Full    | Full | Source,<br>Full        | Source,<br>Full                                     | -               | Source,<br>Full | Source,<br>Full | Full            |
| MAKE_D<br>ATE_TIM<br>E()            | -                  | -    | -                      | Source,<br>Full                                     | -               | -               | -               | -               |
| MAX()                               | Source,<br>Full    | Full | Source,<br>Full        | Source,<br>Full                                     | Source,<br>Full | Source,<br>Full | Source,<br>Full | Source,<br>Full |
| MAX(NU<br>MBER,DA<br>TE,STRIN<br>G) | -                  | -    | -                      | -                                                   | -               | -               | -               | -               |
| MIN(NU<br>MBER,DA<br>TE,STRIN<br>G) | -                  | -    | -                      | -                                                   | -               | -               | -               | -               |
| MEDIAN(<br>)                        | -                  | -    | -                      | -                                                   | -               | -               | Source,<br>Full | -               |
| MIN()                               | Source,<br>Full    | Full | Source,<br>Full        | Source,<br>Full                                     | Source,<br>Full | Source,<br>Full | Source,<br>Full | Source,<br>Full |
| MD5()                               | Source,<br>Full    | -    | -                      | Source,<br>Full                                     | -               | -               | Source,<br>Full | -               |
| MOD()                               | Source,<br>Full    | Full | Source,<br>Full        | Source,<br>Full                                     | -               | Source,<br>Full | Source,<br>Full | Full            |

| Function<br>s         | Amazon<br>Redshift | DB2  | Google<br>BigQuer<br>Y | Microsof<br>t Azure<br>SQL<br>Data<br>Warehou<br>se | Netezza         | PostgreSQ<br>L  | Snowfla<br>ke   | Teradata        |
|-----------------------|--------------------|------|------------------------|-----------------------------------------------------|-----------------|-----------------|-----------------|-----------------|
| POWER()               | Source,<br>Full    | Full | Source,<br>Full        | Source,<br>Full                                     | Source,<br>Full | Source,<br>Full | Source,<br>Full | Source,<br>Full |
| REPLACE<br>CHR()      | -                  | -    | Source,<br>Full        | Source,<br>Full                                     | -               | -               | -               | -               |
| REPLACE<br>STR()      | -                  | -    | Source,<br>Full        | Source,<br>Full                                     | -               | -               | Source,<br>Full | -               |
| ROUND(<br>NUMBER<br>) | Source,<br>Full    | Full | Source,<br>Full        | Source,<br>Full                                     | -               | Source,<br>Full | Source,<br>Full | Full            |
| RPAD()                | Source,<br>Full    | Full | -                      | -                                                   | -               | Source,<br>Full | Source,<br>Full | -               |
| RTRIM()               | Source,<br>Full    | Full | Source,<br>Full        | Source,<br>Full                                     | -               | Source,<br>Full | Source,<br>Full | Full            |
| SET_DAT<br>E_PART()   | -                  | -    | -                      | Source,<br>Full                                     | -               | -               | -               | -               |
| SIGN()                | Source,<br>Full    | Full | -                      | Source,<br>Full                                     | -               | -               | Source,<br>Full | Full            |
| SIN()                 | Source,<br>Full    | Full | Source,<br>Full        | Source,<br>Full                                     | Source,<br>Full | -               | Source,<br>Full | Source,<br>Full |
| SINH()                | -                  | Full | -                      | Source,<br>Full                                     | -               | -               | Source,<br>Full | -               |
| SOUNDE<br>X()         | -                  | Full | -                      | Source,<br>Full                                     | -               | -               | -               | -               |
| SQRT()                | Source,<br>Full    | Full | Source,<br>Full        | Source,<br>Full                                     | Source,<br>Full | -               | Source,<br>Full | Source,<br>Full |
| STDDEV(<br>)          | Source,<br>Full    | Full | -                      | Source,<br>Full                                     | -               | -               | Source,<br>Full | Full            |
| SUBSTR(<br>)          | Source,<br>Full    | Full | Source,<br>Full        | Source,<br>Full                                     | -               | Source,<br>Full | Source,<br>Full | Full            |
| SUM()                 | Source,<br>Full    | Full | Source,<br>Full        | Source,<br>Full                                     | Source,<br>Full | Source,<br>Full | Source,<br>Full | Source,<br>Full |
| SYSTIME<br>STAMP()    | Source,<br>Full    | Full | Source,<br>Full        | Source,<br>Full                                     | -               | Source,<br>Full | -               | Full            |
| TAN()                 | Source,<br>Full    | Full | Source,<br>Full        | Source,<br>Full                                     | Source,<br>Full | -               | Source,<br>Full | Source,<br>Full |

| Function<br>s           | Amazon<br>Redshift | DB2  | Google<br>BigQuer<br>Y | Microsof<br>t Azure<br>SQL<br>Data<br>Warehou<br>se | Netezza         | PostgreSQ<br>L  | Snowfla<br>ke   | Teradata        |
|-------------------------|--------------------|------|------------------------|-----------------------------------------------------|-----------------|-----------------|-----------------|-----------------|
| TANH()                  | -                  | Full | -                      | Source,<br>Full                                     | -               | -               | Source,<br>Full | Full            |
| TO_BIGI<br>NT           | Source,<br>Full    | Full | Source,<br>Full        | Source,<br>Full                                     | -               | Source,<br>Full | Source,<br>Full | Full            |
| TO_CHA<br>R(DATE)       | Source,<br>Full    | Full | Source,<br>Full        | Source,<br>Full                                     | -               | Source,<br>Full | -               | Full            |
| TO_CHA<br>R(NUMB<br>ER) | Source,<br>Full    | Full | Source,<br>Full        | Source,<br>Full                                     | -               | Source,<br>Full | Source,<br>Full | Full            |
| TO_DATE<br>()           | Source,<br>Full    | Full | Source,<br>Full        | Source,<br>Full                                     | -               | Source,<br>Full | Source,<br>Full | Full            |
| TO_DECI<br>MAL()        | Source,<br>Full    | Full | Source,<br>Full        | Source,<br>Full                                     | Source,<br>Full | Source,<br>Full | Source,<br>Full | Full            |
| TO_FLOA<br>T()          | Source,<br>Full    | Full | Source,<br>Full        | Source,<br>Full                                     | Source,<br>Full | Source,<br>Full | Source,<br>Full | Full            |
| TO_INTE<br>GER()        | Source,<br>Full    | Full | Source,<br>Full        | Source,<br>Full                                     | Source,<br>Full | Source,<br>Full | Source,<br>Full | Full            |
| TO_NUM<br>BER()         | -                  | -    | -                      | -                                                   | -               | -               | Source,<br>Full | -               |
| TRUNC(D<br>ATE)         | Source,<br>Full    | -    | Source,<br>Full        | -                                                   | -               | -               | Source,<br>Full | -               |
| TRUNC(N<br>UMBER)       | Source,<br>Full    | Full | Source,<br>Full        | Source,<br>Full                                     | -               | -               | Source,<br>Full | Full            |
| UPPER()                 | Source,<br>Full    | -    | Source,<br>Full        | Source,<br>Full                                     | Source,<br>Full | Source,<br>Full | Source,<br>Full | Source,<br>Full |
| VARIANC<br>E()          | Source,<br>Full    | -    | -                      | Source,<br>Full                                     | -               | -               | Source,<br>Full | Full            |

### SQL ELT optimization variables

When you use SQL ELT optimization, the Secure Agent converts the expression in the transformation by determining equivalent variables in the database. If there is no equivalent variable in the database, the Secure Agent processes the transformation logic.

The following table summarizes the SQL ELT optimization type for the available variables for supported databases:

| Variable<br>s       | Amazon<br>Redshift | DB2  | Google<br>BigQuery | Microsoft<br>Azure SQL<br>Data<br>Warehous<br>e | Netezza | PostgreSQ<br>L | Snowfla<br>ke | Teradata |
|---------------------|--------------------|------|--------------------|-------------------------------------------------|---------|----------------|---------------|----------|
| SESSSTA<br>RTTIME() | -                  | -    | Full               | -                                               | -       | -              | -             | Full     |
| SYSDATE<br>()       | -                  | Full | Source,<br>Full    | Source,<br>Full                                 | -       | -              | -             | Full     |

### **Configuring SQL ELT optimization**

To optimize a mapping, add the mapping to a task, and then configure SQL ELT optimization in the mapping task.

Before you configure SQL ELT optimization, complete the following tasks:

- Download and configure the database-specific ODBC drivers on Windows or Linux on the Secure Agent machine.
- In Data Integration, select the appropriate ODBC subtype, such as Azure DW, DB2, Google BigQuery, Redshift, PostgreSQL, Snowflake, or Teradata in the ODBC connection properties.
- To configure SQL ELT optimization to any other supported databases, for example, Microsoft Access or Netezza, select the **ODBC subtype** as **Other** in the ODBC connection properties.
- If you connect to Netezza or Teradata from Linux, you must select **Data Direct** as the **Driver Manager for Linux** in the ODBC connection properties.

Configure source or full SQL ELT optimization in the SQL ELT Optimization section.

- 1. In the Schedule tab of the mapping task, navigate to the SQL ELT Optimization section.
- 2. From the SQL ELT Optimization list, select the required type of SQL ELT optimization.

For information about other advanced session properties related to SQL ELT optimization, such as **Create Temporary View**, **Create Temporary Sequence**, and **Allow SQL ELT for User Incompatible Connections**, see the topic "Advanced Session Properties" under Tasks > Mapping Tasks in the Data Integration documentation.

### **Cross-schema SQL ELT optimization**

You can enable cross-schema SQL ELT optimization for tasks that use source or target objects associated with different schemas within the same database. The Source and Target transformations must use two separate ODBC connections to run cross-schema SQL ELT optimization.

The DSN entry in the ODBC connection of the source, target, or lookup object must be the same. You can override the schema in the connection.

You can configure cross-schema SQL ELT optimization for the following databases when you use the ODBC connection:

- Amazon Redshift
- Microsoft Azure SQL Data Warehouse
- PostgreSQL
- Snowflake
- Teradata

To configure cross-schema SQL ELT optimization in a mapping configuration task, perform the following tasks:

- 1. In the SQL ELT Optimization section, on the Schedule tab, select the type of SQL ELT optimization.
- 2. In the Advanced Session Properties section, select the Enable cross-schema SQL ELT Optimization check box.

For more information about configuring cross-schema SQL ELT optimization to read from or write data to objects associated with different schemas within the same database and for examples, see the help for the relevant connector.

### Cross-database SQL ELT optimization

You can use an ODBC connection in a Snowflake mapping to enable cross-database SQL ELT optimization to run queries on data spread across multiple databases.

You can configure cross-database SQL ELT optimization in the mapping task. You must ensure that the source and target transformations in the mapping must use two different ODBC connections that point to different database DSN entries.

You can configure cross-database SQL ELT optimization for the following database when you use the ODBC connection:

• Snowflake

To configure cross-database SQL ELT optimization in a mapping configuration task, perform the following tasks:

- On the Schedule tab of the mapping configuration task, navigate to the Advanced Session Properties section.
- 2. Click Add to add a new session property.
- 3. From the Session Property Name list, select Allow SQL ELT across Databases and set the Session Property Value to Yes.

For more information about configuring cross-database SQL ELT optimization to read from or write data to objects associated with different schemas within the same database and for examples, see the help for the relevant connector.

### Verify the SQL ELT query in the session log

To verify that the SQL ELT optimization was applied during running the mapping, you can check the session log for the job. In Monitor, view the log for jobs.

Check the queries in the session logs to verify if the mapping applied SQL ELT optimization.

For example, the following query is generated in the session log for a mapping enabled with full SQL ELT optimization:

SQL\_1\_1> OPT\_63051 [2019-06-24 17:13:14.772] Optimizer generated SQL statement for target [dbo.EMPINFO\_JNR\_TGT]: INSERT INTO dbo.EMPINFO\_JNR\_TGT(EMPID, EMPNAME, JOBCODE, DEPTNUM, DEPTNAME, LOCATION) SELECT dbo.EMPINFO.EMPID, dbo.EMPINFO.EMPINFO.EMPINFO, dbo.EMPINFO.JOBCODE, dbo.EMPINFO.DEPTNUM, dbo.DEPTINFO.DEPTNAME, dbo.DEPTINFO.LOCATION FROM (dbo.DEPTINFO INNER JOIN dbo.EMPINFO ON (dbo.EMPINFO.DEPTNUM = dbo.DEPTINFO.DEPTNUM), SQL\_11> OPT\_6305E [2019-06-24 17:13:14.899] Time SQL execution completed: Mon Jun 24 17:13:14 2019

In the example, the generated SQL includes both the Insert Into and Select queries pushed down to the database as a single statement.

If there is a failure in pushing down the mapping or while generating the query, the session log provides the details to troubleshoot the error.

When you do not enable SQL ELT optimization in a mapping, separate select and insert statements are generated for the read and write operations.

#### For example, the session log of a read operation shows the following query:

READER 1 1 1> RR 4010 [2019-06-24 17:18:18.631] SQ instance [Source] SQL Query [SELECT "dbo"."EMPINFO"."EMPINFO" "dbo"."EMPINFO"."EMPNAME", "dbo"."EMPINFO"."JOBCODE", "dbo"."EMPINFO"."DEPTNUM" FROM "dbo"."EMPINFO"] READER 1 1 1> RR 4049 [2019-06-24 17:18:18.631] SQL Query issued to database : (Mon Jun 24 17:18:18 2019)

For example, the session log of a write operation shows the following query:

WRITER 1 \* 1> WRT 8124 [2019-06-24 17:18:18.630] Target Table EMPINFO\_INR\_TGT :SQL INSERT statement: INSERT INTO "dbo"."EMPINFO\_JNR\_TGT"("EMPID","EMPNAME","JOBCODE","DEPTNUM","DEPTNAME","LOCATION") VALUES ( ?, ?, ?, ?, ?, ?)

### Rules and guidelines for SQL ELT optimization

Certain rules and guidelines apply when you configure SQL ELT optimization to specific databases.

#### Amazon Redshift

Consider the following rules and guidelines for SQL ELT optimization to an Amazon Redshift database:

- To push TRUNC(DATE) to Amazon Redshift, you must define the date and format arguments. Otherwise, the agent does not push the function to Amazon Redshift .
- The aggregator functions for Amazon Redshift accept only one argument, a field set for the aggregator function. The filter condition argument is ignored. In addition, verify that all fields mapped to the target are listed in the GROUP BY clause.
- The Update Override ODBC advanced target property is not applicable when you use an ODBC connection to connect to Amazon Redshift.
- To push TO\_DATE() to Amazon Redshift, you must define the string and format arguments.

- To push TO\_CHAR() to Amazon Redshift, you must define the date and format arguments.
- Do not specify a format for SYSTIMESTAMP() to push the SYSTIMESTAMP to Amazon Redshift. The Amazon Redshift database returns the complete time stamp.
- To push INSTR() to Amazon Redshift, you must only define string, search\_value, and start arguments. Amazon Redshift does not support occurrence and comparison\_type arguments.
- The flag argument is ignored when you push TO\_BIGINT and TO\_INTEGER to Amazon Redshift.
- The CaseFlag argument is ignored when you push IN() to Amazon Redshift.
- If you use the NS format as part of the ADD\_TO\_DATE() function, the agent does not push the function to Amazon Redshift.
- If you use any of the following formats as part of the TO\_CHAR() and TO\_DATE() functions, the agent does
  not push the function to Amazon Redshift:

- - NS

- - SSSS
- - SSSSS
- - RR
- To push TRUNC(DATE), GET\_DATE\_PART(), and DATE\_DIFF() to Amazon Redshift, you must use the following formats:
  - - D
  - - DDD
  - - HH24
  - - MI
  - - MM
  - - MS
  - - SS
  - - US
  - - YYYY
- When you push the DATE\_DIFF() function to Amazon Redshift using a Redshift ODBC connection, the Secure Agent incorrectly returns the difference values. If the result is positive, the Secure Agent returns negative values and if the result is negative, the positive value is returned.
- When you select an Amazon Redshift ODBC connection as source and select an external table as a source object, the data preview fails.

#### DB2

Consider the following rules and guidelines for SQL ELT optimization to a DB2 database:

#### Mappings

When you configure an ODBC DB2 mapping, adhere to the following guidelines:

- You cannot use the ODBC DB2 connection to read or write unicode data.
- You cannot calculate and store data temporarily using the **Variable Field** in an Expression transformation.

#### Functions

When you push functions to DB2, adhere to the following guidelines:

• You cannot get a case-sensitive return value for the IN () function.

- To push the MOD() function, the argument that you pass must be of the Integer date type.
- When you push the SUBSTR() function, the value of the string argument must be greater than the value of the length argument.
- When you push the SOUNDEX() function that contains an empty string or a character string without an English alphabet, the function returns Z000.
- You cannot use microseconds or nanoseconds value when you push functions to the DB2 database.
- You cannot push the GET\_DATE\_PART() function when the format argument is NULL or the format argument is not specified.
- When you push the INSTR() function, you can only define the string, search\_value, and start
  arguments.
- When you push the DECODE() function that contains the Null value in the argument, the Secure Agent ignores the Null value and the function returns the value of the default argument.
- You cannot push the LTRIM() or RTRIM() function that contains the trim\_set argument.
- To push the TO\_BIGINT(), TO\_DECIMAL(), TO\_FLOAT(), or TO\_INTEGER function, the argument that you pass must be of the Numeric date type.
- To use the NULL expression in the Expression transformation, you must specify the expression in one
  of the following formats:
  - TO\_CHAR(NULL)
  - TO\_INTEGER(NULL)
- When you push the EXP() function that contains the Numeric or Double data type, the function might
  return a different decimal value for the data types as compared to a mapping that runs without SQL
  ELT optimization.
- To push TO\_CHAR(date) and TO\_DATE() to DB2, you must use the following formats:
  - YYYYMMDD
  - YYYYMMDD HH24MISS
  - YYYY-MM-DD HH24MISS
  - YYYYMMDD HH24:MI:SS
  - YYYY/MM/DD HH24:MI:SS
  - YYYY/MM/DD HH24MISS
  - YYYY-MM-DD HH24:MI:SS
  - YYYY-MM-DD-HH24.MI.SS.US
  - YYYY-MM-DD-HH24.MI.SS.MS
  - YYYY-MM-DD-HH24.MI.SS
- To push ADD\_TO\_DATE() and GET\_DATE\_PART() to DB2, you must use the following formats:
  - HH
  - HH24
  - HH12
  - MM
  - MON
  - MONTH
  - Y

- YY - YYY - YYYY - D
- DD
- DDD
- DY
- DAY
- US
- SS
- MI

#### Transformations

- To join source tables, ensure that the source tables are from the same database and use the same connection.
- You cannot configure more than one Sorter transformation in a mapping.
- You cannot configure a Union transformation when one of the following conditions are true:
  - One of the sources to the Union transformation contains either a distinct union or sorter.
  - The input groups do not originate from the same relational database management system.
- You cannot configure a Lookup transformation when one of the following conditions are true:
  - The lookup connection is not compatible for SQL ELT optimization with the source connection.
  - The unconnected Lookup transformation is downstream from an Aggregator transformation.
- The mapping fails when the Union transformation is downstream from a transformation that required a view or sequence generator to be created in a database and the connections are on different databases.

#### SQL override

- The mapping fails when you use an ORDER BY clause in an SQL override query.
- When you define an SQL override query to override the custom query, you cannot extract distinct rows from the source table.
- When you configure an SQL override query in a Lookup transformation, ensure that you select all ports in the same order that appear in the Lookup transformation.

#### **Target operations**

- You cannot configure an update override for the target.
- You cannot perform an upsert operation on the target.

#### **Google BigQuery**

Consider the following rules and guidelines for SQL ELT optimization to a Google BigQuery database:

- The **Update Override** ODBC advanced target property is not applicable when you use an ODBC connection to configure SQL ELT optimization to write data to a Google BigQuery target.
- Update, upsert, and delete operations are not applicable when you use an ODBC connection to configure SQL ELT optimization to write data to a Google BigQuery target.

- When you configure SQL ELT optimization to write data to a Google BigQuery target, the **Truncate Target** option is not supported. You can configure a pre SQL in the source to delete data from the target table.
- When you configure SQL ELT optimization, ensure that the transformation does not contain a variable port.
- To push the ADD\_TO\_DATE() function to the Google BigQuery database, you must define the arguments of the Date data type.
- To push the DECODE() function to evaluate multiple columns and conditions for TRUE or FALSE, you must define a boolean expression instead of using TRUE or FALSE in the value argument.
- To push the GET\_DATE\_PART() function to the Google BigQuery database, you must define the arguments
  of the Date, DateTime, or Timestamp data type.
- To push the INSTR() function to the Google BigQuery database, you must use the following format: INSTR(string, search\_value)
- To push the LAST\_DAY() function to the Google BigQuery database, you must define the arguments of the Date data type.
- To push the MAX() function to the Google BigQuery database, you must define the arguments of the Number data type.
- To push the MIN() function to the Google BigQuery database, you must define the arguments of the Date, Number, or String data type.
- To push the ROUND(DATE) or TRUNC(DATE) function to the Google BigQuery database, you must define the arguments of the Timestamp data type.
- To push the TO\_CHAR(DATE) function to the Google BigQuery database, you must define the arguments of the Timestamp data type.
- When you push the SYSTIMESTAMP() function to the Google BigQuery database, do not specify any format. The Google BigQuery database returns the complete timestamp.
- When you push the SYSDATE() function to the Google BigQuery database, you must map the output of the expression transformation to a column of Date data type in the Google BigQuery target.
- When you push the TO\_DATE() function to the Google BigQuery database, you must configure the output field in the expression transformation to a column of Timestamp data type.
- When you push TO\_DATE(string, format) or IS\_DATE(string, format) to Google BigQuery and specify the SS, SS.MS, or SS.US format, the function returns the same value for the formats in seconds and subseconds.
- When you push TO\_DATE(string, format) or IS\_DATE(string, format) to Google BigQuery, you must use the following format arguments:
  - YYYY
  - YY
  - MONTH
  - MON
  - MM
  - DD
  - HH24
  - HH12
  - MI
  - SS

- SS.MS
- SS.US
- PM
- AM
- pm
- am

Note: If you specify HH12 in the format argument, you must specify AM, am, PM, or pm.

- When you push the TO\_DATE() function to Google BigQuery using an ODBC connection and provide a constant in the expression, ensure that you specify the format argument. Otherwise, the mapping fails.
- When you push TO\_CHAR() to Google BigQuery, you must use the following format arguments:
  - YYYY
  - YY
  - MONTH
  - MON
  - MM
  - Q
  - DD
  - DDD
  - D
  - DY
  - HH
  - HH24
  - HH12
  - MI
  - SS
  - SS.MS
  - SS.US
  - PM
  - AM
  - pm
  - am
  - T

Note: If you specify HH12 in the format argument, you must specify AM, am, PM, or pm.

- When you push ROUND(string, format) or TRUNC(string, format) to Google BigQuery, you must use the following format arguments:
  - HH24
  - MI
  - SS
  - DD

- MS

- When you push a function that returns a Boolean value, you must configure the output field in the expression transformation to a column of Integer data type.
- If you configure a Lookup condition, you must use only the equals to (=) operator. If you use any operator other than the equals to (=) operator, the mapping fails.
- When you configure the Lookup Source Filter or Lookup SQL Override property in a Lookup transformation, you must add the **Create Temporary View** property under the **Advanced Session Properties** tab when you create a mapping task and select **Yes** in the **Session Property Value** field.
- If the Lookup transformation name contains Unicode characters, the mapping fails.
- When you configure an unconnected Lookup transformation, the fields specified in the Lookup SQL Override property are matched with the lookup fields based on the field names.
- When you configure a Lookup transformation and select **Report error** in the **Multiple Matches** property, the mapping fails and the Secure Agent logs the following error in the session log file: FnName: Execute Direct - [Informatica] [BigQuery] (70) Invalid query: Scalar subquery produced more than one element
- If you specify a function in the Lookup SQL Override property, you must specify the alias name for the function with the lookup field as an argument.
- When you read data of date, datetime, or timestamp data type and write the data as a string to the target, you must add the **DateTime Format String** property under the **Advanced Session Properties** tab when you create a mapping task and specify **YYYY-MM-DD HH24:MI:SS** in the **Session Property Value** field.
- Ensure that the Data Source Name, User name, and the Driver Manager for Linux in the source and target ODBC connection are same. If the values of the Data Source Name, User name, and the Driver Manager for Linux are different in the source and target ODBC connection, the mapping fails with the following error: "SQL ELT optimization stops because the connections are not pushdown compatible."
- Ensure that you do not specify an in-out parameter of Date or Time data type. Otherwise, the mapping task fails.
- Ensure that you do not parameterize the mapping and use a parameter file to define values for fields, expressions, or data filters. Otherwise, the mapping task fails.
- Ensure that you do not completely parameterize the expression in the Expression transformation and use a parameter file to define values. Otherwise, the mapping task fails.

#### Microsoft Azure SQL Data Warehouse

Consider the following rules and guidelines for SQL ELT optimization to a Microsoft Azure SQL Data Warehouse database:

- When you use the Microsoft ODBC Driver 17, you cannot run mappings on Red Hat Enterprise Linux 8.
- When you read data that contains reserved keywords from Microsoft Azure Synapse SQL, ensure that you add the keywords to the reswords.txt file in the agent machine. The reswords.txt file is available in the following path:

<Secure Agent installation directory>\downloads\package-ICSAgent\_RXX.X\package\ICS\main \bin\rdtm

- You cannot use the ORDER BY clause in a source custom query unless you also specify a TOP, OFFSET, or FOR XML clause in the query.
- When you run a mapping configured with the **Create New at Runtime** option, and if you drop the target that was created on Microsoft Azure SQL Data Warehouse using the drop table tablename command, and rerun the same mapping, the Secure Agent instead of creating the target and then writing data to that target, does not trigger the create query and results in an error.

- The **Update Override** ODBC advanced target property is not applicable when you use an ODBC connection to connect to Microsoft Azure SQL Data Warehouse.
- Upsert operations for SQL ELT optimization are not applicable when you use an ODBC connection.
- The datetimeoffset datatype is applicable only in passthrough mappings.
- The Microsoft Azure SQL Data Warehouse aggregate functions accept only one argument, which is a field set for the aggregate function. The agent ignores any filter condition defined in the argument. In addition, ensure that all fields mapped to the target are listed in the GROUP BY clause.
- To push the TO\_CHAR() function to the Microsoft Azure SQL Data Warehouse database, you must define the date and format arguments.
- When you push the SYSTIMESTAMP() and SYSDATE() functions to the Microsoft Azure SQL Data Warehouse database, do not specify any format. The Microsoft Azure SQL Data Warehouse database returns the complete time stamp. SYSDATE works without brackets () only, if used it shows as invalid expression.
- You cannot push the TO\_BIGINT() or TO\_INTEGER() function with more than one argument to the Microsoft Azure SQL Data Warehouse database.
- When you push the REPLACECHR() or REPLACESTR() function to the Microsoft Azure SQL Data Warehouse database, the agent ignores the caseFlag argument.
   For example, both REPLACECHR(false, in\_F\_CHAR, 'a', 'b') and REPLACECHR(true, in\_F\_CHAR, 'a', 'b') return the same value.
- To push INSTR() to Microsoft Azure SQL Data Warehouse database, you must only define string, search\_value, and start arguments. Microsoft Azure SQL Data Warehouse does not support occurrence and comparison\_type arguments.
- Microsoft Azure SQL Data Warehouse connector supports the following date formats with the TO\_DATE() function:
  - YYYY-MM-DD HH24:MI:SS.NS
  - YYYY-MM-DD HH12:MI:SS.NSAM
  - MON DD YYYY HH12:MI:SS.NSAM
  - MON DD YYYY HH24:MI:SS.NS
  - DD MON YYYY HH12:MI:SS.NSAM
  - DD MON YYYY HH24:MI:SS.NS
  - MM/DD/YY HH12:MI:SS.NSAM
  - MM/DD/YY HH24:MI:SS.NS
  - MM/DD/YYYY HH12:MI:SS.NSAM
  - MM/DD/YYYY HH24:MI:SS.NS
  - HH24:MI:SS.NS
  - HH12:MI:SS.NSAM
- To push the SET\_DATE\_PART () function to the Microsoft Azure SQL Data Warehouse database, you must use the following date data types as arguments:
  - datetime
  - datetimeoffset
  - datetime2
  - smalldatetime

You can use the following formats for date data types:

- YYYY, YY, YY, Y
- MM, MON, MONTH
- D, DD, DD, DY, DAY
- HH, HH12, HH24
- MI
- MS
- SS

Note: NS and US formats are not applicable to SET DATE PART().

- To push the ADD\_TO\_DATE () function to the Microsoft Azure SQL Data Warehouse database, you must use the following date data types as arguments:
  - date
  - datetime
  - datetimeoffset
  - datetime2
  - smalldatetime
  - time

You can use the following formats for date data types:

- YYYY, YY, YY, Y
- MM, MON, MONTH
- D, DD, DD, DY, DAY
- HH, HH12, HH24
- MI
- MS
- SS
- NS: applicable to datetimeoffset, datetime2, and time

- US

- To push the MAKE\_DATE\_TIME() function to the Microsoft Azure SQL Data Warehouse database, you must use the following date data types as arguments:
  - date
  - datetime
  - datetimeoffset
  - datetime2
  - smalldatetime
  - time

You can use year, month, day, hour, minute, second, and nanosecond with appropriate return date types.

#### Netezza

Consider the following rules and guidelines for SQL ELT optimization to a Netezza database:

- When you configure SQL ELT optimization in a mapping to write data that contains numeric fields to a Netezza target, the Secure Agent rounds large-range numeric data (38,10) to the first decimal place.
- You cannot push down data of the Timestamp data type to a Netezza target database.

#### Snowflake

Consider the following rules and guidelines for SQL ELT optimization to a Snowflake database:

Use the following rules and guidelines when you configure SQL ELT optimization to a Snowflake database: **Update override property** 

The update override property is applicable for all ODBC subtypes in the ODBC connection, except Snowflake.

#### Common fields in multiple sources

When you use a Snowflake ODBC connection in a mapping enabled with SQL ELT optimization to read data from two Snowflake sources that have fields with the same name and you define a filter condition for one of the common fields, the mapping fails.

#### **Create Temporary View session property**

Enable the **Create Temporary View** property in the session properties of the mapping task before you configure the following properties:

- Upsert, update, or delete operation.
- Filter or joiner in the query options of the source.
- Push down a custom SQL query from the source.
- Unconnected lookup.

#### Not Null constraint

When you run a mapping to write data to a Snowflake target, and you define the primary key for the target table but do not explicitly define the Not Null constraint, the upsert, delete, or update operation fails. You must add the Not Null constraint for the target table and then run the upsert, delete, or update operation.

#### Sequence Generator transformation

When you configure a Sequence Generator transformation in a mapping, adhere to the following guidelines:

- Add the **Create Temporary Sequence** advanced session property and set the session property value to **Yes**.
- In the **Output** fields of the Sequence Generator transformation, do not map the CURRVAL field to an input field in a Target transformation or other downstream transformation.
- When we use the Sequence Generator transformation in a mapping and the target operation is upsert, update, or delete, the SQL ELT query is not generated. You must select the target operation as Insert to push down the Sequence Generator transformation to Snowflake.
- When you configure cross-database SQL ELT optimization for a Snowflake ODBC mapping that includes a Sequence Generator transformation, SQL ELT optimization fails.

#### Lookup

When you configure a lookup, adhere to the following guidelines:

- When you configure a connected lookup, you can select the Return All Rows multiple matches option in the lookup object properties. If you select any other option other than Return All Rows, the SQL ELT query is not generated.
- When you configure an unconnected lookup, you must select the **Report error** multiple matches option in the unconnected lookup object properties for the SQL ELT optimization to work. Ensure that you enable the **Create Temporary View** property in the session properties of the mapping task.
- When you configure an unconnected lookup in a mapping configured for SQL ELT optimization using a Snowflake ODBC connection, and if there are multiple matches in the data, the Secure Agent processes the records, but does not log an error when it finds multiple matches.

#### **Create New at Runtime option**

You can configure the **Create New at Runtime** option for a Target transformation in a mapping configured for SQL ELT optimization. When you use the **Create New at Runtime** option, adhere to the following guidelines:

- As the SQL identifiers are always enclosed in double quotes, you must explicitly enable the AddQuotesAlwaysPDO flag and set the value to Yes in the custom properties in the advanced session properties of the mapping task.
- If you enable the truncate target option in the target mapping, you must add the AddQuotesAlways DTM property and set the value to Yes. To configure this property, in the Secure Agent properties, navigate to the Custom Configuration Details section, select Data Integration Server as the service, Type as DTM, add the AddQuotesAlways property, and set the value to Yes.
- When you use the **Create New at Runtime** option, the TIMESTAMP\_LTZ, TIMETAMP\_TZ, Boolean, and Time data types are not supported.
- When you run a mapping configured with the **Create New at Runtime** option, and if you drop the target that was created on Snowflake using the drop table tablename command, and rerun the same mapping, the Secure Agent instead of creating the target and then writing data to that target, does not trigger the create query and results in an error.
- When you use the **Create New at Runtime** option, and if the name you specify for the target already exists in Snowflake, the Secure Agent inserts the data to the existing target table.
- When you use the **Create New at Runtime** option, but later delete the created target table and re-run the mapping task, the Secure Agent fails to create the target table.

#### Functions

When you push functions to Snowflake, adhere to the following guidelines:

- The Snowflake aggregate functions accept only one argument, which is a field set for the aggregate function. The agent ignores any filter condition defined in the argument. In addition, ensure that all fields mapped to the target are listed in the GROUP BY clause.
- When you push the SYSTIMESTAMP() function to the Snowflake database, do not specify any format. The Snowflake database returns the complete time stamp.
- You cannot push the TO\_BIGINT() or TO\_INTEGER() function with more than one argument to the Snowflake database.
- When you push the REPLACESTR() function to the Snowflake database, the agent ignores the caseFlag argument. The REPLACESTR() function must include four parameters for SQL ELT optimization to work.
- When you push the MD5 function, it returns NULL if any input is NULL.

- You cannot use millisecond and microsecond values when you push functions to the Snowflake database.
- You must use only the following supported date and time formats:
  - Y
  - YY
  - YYY
  - YYYY
  - MM
  - MON
  - MONTH
  - D
  - DD
  - DDD
  - DY
  - DAY
  - HH
  - MI
  - SS
  - NS

For information on date and time-related functions, see the Snowflake documentation.

#### Teradata

Consider the following rules and guidelines for full SQL ELT optimization to a Teradata database:

- You cannot push the LTRIM(), RTRIM(), or ROUND(NUMBER) function that contains more than one
  argument to the Teradata database.
- You cannot use the upsert operation in a Joiner transformation.
- When you configure an SQL override query using full SQL ELT optimization, you must map all fields that you specify in the SQL override query to the Teradata target object.
- You can push the STDDEV() and VARIANCE() functions to the Teradata database only in an Aggregator transformation.
- You cannot use a ORDER BY clause in a custom query or SQL override query, unless you also specify the TOP clause in the query.

### CHAPTER 6

# Data type reference

Data Integration uses the following data types in ODBC mappings, mapping tasks, and data transfer tasks:

- ODBC native data types appear in the Source transformation and Target transformation when you choose to edit metadata for the fields.
- Transformation data types. Set of data types that appear in the transformations. These are internal data types based on ANSI SQL-92 generic data types, which the Secure Agent uses to move data across platforms. They appear in all transformations in a mapping.

When the Secure Agent reads source data, it converts the native data types to the comparable transformation data types before transforming the data. When the Secure Agent writes to a target, it converts the transformation data types to the comparable native data types.

### ODBC data types and transformation data types

The following table compares ODBC data types such as Microsoft Access or Excel that Data Integration supports and the corresponding transformation data types:

| ODBC Data Type | Transformation Data<br>Type | Description                                                                                  |
|----------------|-----------------------------|----------------------------------------------------------------------------------------------|
| Bigint         | Bigint                      | -9,223,372,036,854,775,808 to 9,223,372,036,854,775,807 characters;<br>precision 19, scale 0 |
| Binary         | Binary                      | 1 to 104,857,600 bytes                                                                       |
| Bit            | String                      | 1 to 104,857,600 characters                                                                  |
| Char(L)        | String                      | 1 to 104,857,600 characters                                                                  |
| Date           | Date/Time                   | Jan 1, 0001 A.D. to Dec 31, 9999 A.D. (precision to the nanosecond)                          |
| Datetime       | Date/Time                   | Jan 1, 1753 00:00:00 to Dec 31, 9999 23:59:59.997                                            |
| Decimal(P, S)  | Decimal                     | Precision 1 to 28, scale 0 to 28                                                             |
| Double         | Double                      | Precision 15                                                                                 |
| Float          | Double                      | Precision 15                                                                                 |

| ODBC Data Type | Transformation Data<br>Type | Description                                                         |
|----------------|-----------------------------|---------------------------------------------------------------------|
| Integer        | Integer                     | -2,147,483,648 to 2,147,483,647 characters; precision 10, scale 0   |
| Long Varbinary | Binary                      | 1 to 104,857,600 bytes                                              |
| Nchar          | Nstring                     | 1 to 104,857,600 characters                                         |
| Ntext          | Ntext                       | 1 to 104,857,600 characters                                         |
| Numeric        | Decimal                     | Precision 1 to 28, scale 0 to 28                                    |
| Nvarchar       | Nstring                     | 1 to 104,857,600 characters                                         |
| Real           | Real                        | Precision 7, scale 0                                                |
| Smallint       | Smallint                    | Precision 5, scale 0                                                |
| Text           | Text                        | 1 to 104,857,600 characters                                         |
| Time           | Date/Time                   | Jan 1, 0001 A.D. to Dec 31, 9999 A.D. (precision to the nanosecond) |
| Timestamp      | Date/Time                   | Jan 1, 0001 A.D. to Dec 31, 9999 A.D. (precision to the nanosecond) |
| Tinyint        | Small Integer               | Precision 5, scale 0                                                |
| Varbinary      | Binary                      | 1 to 104,857,600 bytes                                              |
| Varchar(L)     | String                      | 1 to 104,857,600 characters                                         |

**Note:** When the Secure Agent runs in Unicode data movement mode, the column precision that you specify for ODBC data types determines the number of characters the Secure Agent reads and writes.

### Troubleshoot

When you run an ODBC MySQL mapping that uses the MySQL ODBC 3.51 driver to write data to a MySQL target that contains a column with the Double data type, the mapping fails with the following error:

Column [A1\_NUMBER\_18\_0] has scale greater than precision.

To resolve the error, upgrade to the MySQL ODBC 5.1 driver.

**Note:** Before you configure an ODBC connection in Data Integration, you must create a system Data Source Name (DSN).

# INDEX

### A

advanced source properties post-processing commands 25 preprocessing commands 25 advanced target properties post-processing commands 26 preprocessing commands 26

### С

Cloud Application Integration community URL 5 Cloud Developer community URL 5 connections ODBC 18 connector ODBC 7

### D

data filters rules and guidelines <u>27</u> Data Integration community URL <u>5</u> data types overview <u>59</u>

### F

functions SQL ELT optimization <u>40</u>

Informatica Global Customer Support contact information <u>6</u> Informatica Intelligent Cloud Services web site <u>5</u>

### Μ

maintenance outages <u>6</u> mapping and mapping task rules for ODBC <u>36</u> mapping example <u>35</u> mapping tasks key range partitioning <u>30</u> overview <u>29</u> mappings ODBC lookup properties <u>33</u> ODBC source properties <u>29</u> ODBC target properties <u>32</u> overview <u>29</u>

### 0

ODBC connection properties <u>18</u> data types <u>59</u> Synchronization task <u>25</u> synchronization tasks <u>25</u> ODBC connections rules and guidelines <u>36</u> ODBC connector rules and guidelines <u>34</u> ODBC Connector assets <u>7</u> example <u>7</u> overview <u>7</u> ODBC lookups <u>33</u>

### S

SQL ELT configuring full SQL ELT 45 SQL ELT optimization configuring source SQL ELT 45 functions 40 transformations 39 variables 45 SQL ELT Optimization Netezza ODBC connection 37 Snowflake ODBC connection 37 Teradata ODBC connection 37 SQL ELT optimization method full SQL ELT 38 source SQL ELT 37 status Informatica Intelligent Cloud Services 6 synchronization advanced source properties 25 advanced target properties 26 ODBC source properties 25 ODBC target properties 26 rules and guidelines for source 26 system status 6

### Т

transformations SQL ELT optimization <u>39</u> trust site description <u>6</u>

### U

upgrade notifications  $\underline{6}$ 

### V

variables SQL ELT optimization <u>45</u>

### W web site <u>5</u>